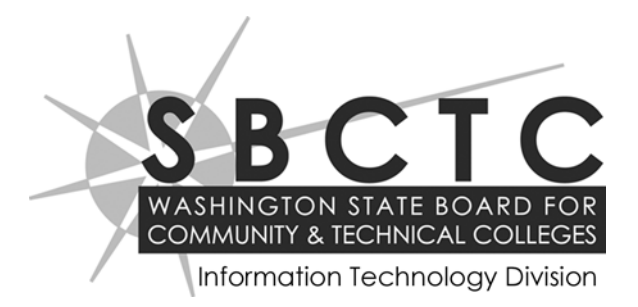

# Financial Aid System

# FAM Student Data Maintenance (Student Tabs)

#### ©SBCTC-IT

3101 Northup Way, Suite 100 Bellevue, WA 98004-1449 Phone 425.803.9700 support@sbctc.edu

#### Documentation Index URL

 $\underline{http://www.sbctc.edu/colleges-staff/it-support/legacy-applications/fas/fas-document-index.aspx}$ 

#### **Printing History**

October 2008 November 2, 2011 May 11, 2012 September 2016

## **Table of Contents**

| 1 | Ov  | erview                                                                            | . 1  |
|---|-----|-----------------------------------------------------------------------------------|------|
| 2 | Ac  | cessing the Student Data Maintenance Pages                                        | 3    |
| 3 | Stu | udent Tab                                                                         | 5    |
|   | 3.1 | Manually Adding A New Student                                                     | 6    |
|   |     | To manually add a new student                                                     | 6    |
|   | 3.2 | Updating Student Master Data                                                      | 8    |
|   |     | To update student master data                                                     | 8    |
|   |     | Type and Code Data section for Name, Email and Address                            | 9    |
|   | 3.3 | Deleting Student Master Data                                                      | .10  |
|   |     | To delete a student from FAM                                                      | 10   |
|   | 3.4 | Error Messages                                                                    | .13  |
| Λ | ٨٠٨ | vard Tab                                                                          | 15   |
| - | 71  | To view ewerde for a student                                                      | 16   |
|   |     | Adding Awards (FAM502)                                                            | 10   |
|   | 4.1 | Adding Awards (FAM502)                                                            | 17   |
|   |     | To add an award(s) to a session under the Awards with Financial Aid Data section. | . 17 |
|   |     | Aid Data" section                                                                 | 19   |
|   | 4.2 | Updating an Award for a Student                                                   | .20  |
|   | 112 | To manually update an award for a student                                         | 20   |
|   | 4.3 | Deleting an Award for a Student                                                   | .23  |
|   |     | To delete an award for a student                                                  | .23  |
|   | 4.4 | Copy Award Data                                                                   | .24  |
|   |     | To manually copy award data from one session to another                           | 24   |
|   | 4.5 | Award Data Error Messages                                                         | .25  |
| _ |     |                                                                                   | ~    |
| 5 | FIL | nancial Ald Tab                                                                   | 27   |
|   |     | To view financial aid data for a student                                          | .28  |
|   | 5.1 | Adding Financial Data                                                             | .29  |
|   |     | To manually add financial aid data for a student                                  | .29  |
|   | 5.2 | Updating Financial Data                                                           | .30  |
|   |     | To manually update financial aid data for a student                               | .30  |
|   | 5.3 | Deleting Financial Data                                                           | .31  |
|   |     | To delete financial aid data for a student                                        | .31  |
| 6 | Ac  | ademic Tab                                                                        | 33   |
|   |     | To view academic data for a student                                               | .33  |
|   | 6.1 | Adding Student Academic Data                                                      | .34  |
|   |     | To manually add student academic data to a student record                         | .34  |
|   | 6.2 | Updating Student Academic Data                                                    | .35  |
|   |     | To manually update student academic data for a student                            | .35  |
|   | 6.3 | Deleting Student Academic Data                                                    | .36  |
|   |     | To delete academic data for a student                                             | .36  |

| To view tracking data for a student       38         7.1       Adding Tracking Data.       39         To manually add tracking data for a student who <i>does not</i> already have tracking data for a session       39         7.2       Updating Tracking Data.       40         To manually update tracking data for a student who already has tracking data for a session.       40         7.3       Deleting Tracking Data       40         7.4       Deleting Tracking Data       41         To delete tracking data from a student record       41         7.4       Attaching an Electronic Document       42         To attach an electronic document to the Tracking Data Maintenance page       42         8       Comment Tab       45         To view comment data for a student record       47         8.1       Adding Comment Data       47         7.5       o update comment data for a student       48         7.0       updating Comment Data       49         7.0       delete comment data for a student       49         9       Activity Tab       51         7.0       add activity data for a student       52         7.0       add activity data for a student       52         9.1       Adding Activity Data       52 <th>7</th> <th>Tra</th> <th>acking Tab</th> <th>37</th> | 7  | Tra  | acking Tab                                                                                 | 37  |
|----------------------------------------------------------------------------------------------------|----|------|--------------------------------------------------------------------------------------------|-----|
| 7.1       Adding Tracking Data       39         To manually add tracking data for a student who <i>does not</i> already have tracking data for a session       39         7.2       Updating Tracking Data       40         To manually update tracking data for a student who already has tracking data for a session       40         7.3       Deleting Tracking Data       41         To delete tracking data from a student record       41         7.4       Attaching an Electronic Document       42         To attach an electronic document to the Tracking Data Maintenance page       42         8       Comment Tab       45         To view comment data for a student       46         8.1       Adding Comment Data       47         To add comment Data       48         To update comment Data       49         To delete comment data for a student       49         9       Activity Tab       51         1       To view activity data for a student       52         9.2       Updating Activity Data       53         9.3       Deleting Activity Data       53         9.4       Ito alt for a student       54         10       Loan History Tab       55         10       Loan History data for a student                                                                            |    |      | To view tracking data for a student                                                        | .38 |
| To manually add tracking data for a student who <i>does not</i> already have tracking data for a session       39         7.2       Updating Tracking Data       40         To manually update tracking data for a student who already has tracking data for a session       40         7.3       Deleting Tracking Data       41         To delete tracking data from a student record       41         To delete tracking data from a student record       41         7.4       Attaching an Electronic Document       42         To attach an electronic document to the Tracking Data Maintenance page       42         8       Comment Tab       45         To view comment data for a student.       46         8.1       Adding Comment Data       47         To add comment Data       47         To delete comment data for a student.       48         8.3       Deleting Comment Data       49         To delete comment data for a student.       49         9       Activity Tab       51         9.1       Adding Activity data for a student.       52         9.2       Updating Activity Data       52         9.3       Deleting Activity Data       53         10       Loan History Tab       54         10       Loan History Tab                                                         |    | 7.1  | Adding Tracking Data                                                                       | .39 |
| for a session.       39         7.2       Updating Tracking Data.       40         To manually update tracking data for a student who already has tracking data for a session.       40         7.3       Deleting Tracking Data.       41         To delete tracking data from a student record.       41         To delete tracking data from a student record.       41         7.4       Attaching an Electronic Document.       42         To attach an electronic document to the Tracking Data Maintenance page.       42         8       Comment Tab.       45         To view comment data for a student.       46         8.1       Adding Comment Data       47         To add comment data to a student record.       47         8.2       Updating Comment Data       48         To update comment data for a student.       48         8.3       Deleting Comment Data       49         To delete comment data for a student.       49         9       Activity Tab       51         To view activity data for a student record.       52         9.1       Adding Activity Data       53         70       update activity data for a student.       54         9.2       Updating Activity Data       53         <                                                                              |    |      | To manually add tracking data for a student who <i>does not</i> already have tracking data | L   |
| 7.2       Updating Tracking Data                                                                                                    |    |      | for a session                                                                              | .39 |
| To manually update tracking data for a student who already has tracking data for a session 40   7.3 Deleting Tracking Data 41   To delete tracking data from a student record 41   7.4 Attaching an Electronic Document 42   To attach an electronic document to the Tracking Data Maintenance page 42   8 Comment Tab 45   To view comment data for a student record 47   8.1 Adding Comment Data 47   To add comment Data 47   To add comment Data 48   To update comment data for a student. 48   8.3 Deleting Comment Data 49   To view activity data for a student. 49   9 Activity Tab 51   To view activity data for a student record 52   9.2 Updating Comment Data 52   To view activity data for a student 51   9 Activity Tab 51   To view activity data for a student 52   9.2 Updating Activity Data 53   9.3 Deleting Activity Data 53   9.3 Deleting Activity Data 53   9.3 Deleting Activity Data 53   9.4 Do delete activity data for a student 54   10 Loan History Tab 55   10.1 Adding Loan History Data 55   10.2 Updating Loan History Data 55   10.2 Updating Loan History Data 55   10.3 Deleting Loan History data (detail data) for a student 57   10 update loan history data (detail data) for a student 57   10 To view loan history data (d                                      |    | 7.2  | Updating Tracking Data                                                                     | .40 |
| session       40         7.3 Deleting Tracking Data       41         To delete tracking data from a student record       41         To delete tracking an Electronic Document       42         To attach an electronic document to the Tracking Data Maintenance page       42         8 Comment Tab       45         To view comment data for a student       46         8.1 Adding Comment Data       47         To add comment Data       47         8.2 Updating Comment Data       48         To update comment data for a student       48         8.3 Deleting Comment Data       49         To delete comment data for a student       49         9 Activity Tab       51         To view activity data for a student       52         9.2 Updating Activity Data       52         70 add activity data for a student       52         9.3 Deleting Activity Data       53         9.4 Ctivity Tab       53         9.3 Deleting Activity Data       53         9.4 Deleting Activity Data       53         9.5 To view activity data for a student       54         10 Loan History Tab       55         10 Adding Loan History Data       55         10.4 Dotan History Data       55                                                                                                    |    |      | To manually update tracking data for a student who already has tracking data for a         |     |
| 7.3 Deleting Tracking Data       41         To delete tracking data from a student record       41         7.4 Attaching an Electronic Document       42         To attach an electronic document to the Tracking Data Maintenance page       42         8 Comment Tab       45         To view comment data for a student.       46         8.1 Adding Comment Data       47         To add comment data to a student record       47         7 to add comment Data       47         7 to add comment data for a student.       48         8.2 Updating Comment Data       47         7 to add comment data for a student.       48         8.3 Deleting Comment Data       49         To delete comment data for a student.       49         9 Activity Tab       51         To view activity data for a student       51         9.1 Adding Activity Data       52         9.2 Updating Activity Data       53         9.3 Deleting Activity Data       53         9.4 Ctoan History Tab       55         10 Loan History Tab       55         10 Loan History Data       56         10 Loan History Data       56         10 To wiew loan history data for a student record       56         10 Loan History Data </td <td></td> <td></td> <td>session</td> <td>.40</td>                                   |    |      | session                                                                                    | .40 |
| To delete tracking data from a student record       41         7.4 Attaching an Electronic Document       42         To attach an electronic document to the Tracking Data Maintenance page       42         8 Comment Tab       45         To view comment data for a student.       46         8.1 Adding Comment Data       47         To add comment data to a student record.       47         8.2 Updating Comment Data       48         To update comment data for a student.       48         8.3 Deleting Comment Data       49         To delete comment data for a student.       49         9 Activity Tab       51         To view activity data for a student record.       51         9.1 Adding Activity Data.       52         9.2 Updating Activity Data.       53         9 To delete activity data for a student.       53         9 Activity Data       53         9.2 Updating Activity Data       53         9.3 Deleting Activity Data       53         9 To view loan history data for a student.       54         10 Loan History Tab       55         10 To view loan history data for a student.       56         10 1 Adding Loan History Data.       56         10 1 Adding Loan History Data.       56 </td <td></td> <td>7.3</td> <td>Deleting Tracking Data</td> <td>.41</td> |    | 7.3  | Deleting Tracking Data                                                                     | .41 |
| 7.4 Attaching an Electronic Document       42         To attach an electronic document to the Tracking Data Maintenance page       42         8 Comment Tab       45         To view comment data for a student       46         8.1 Adding Comment Data       47         To add comment data to a student record       47         8.2 Updating Comment Data       48         To update comment data for a student       48         8.3 Deleting Comment Data       49         To delete comment data for a student       49         9 Activity Tab       51         To view activity data for a student record       52         To add activity Data       52         To add activity Data       53         7.0 update activity data for a student       53         9.1 Adding Activity Data       53         7.0 update activity data for a student       53         9.1 Dupdating Activity Data       53         9.2 Updating Activity Data       53         9.3 Deleting Activity Data       54         10 Loan History Tab       55         To view loan history data for a student       55         10.1 Adding Loan History Data       56         10.2 Updating Loan History Data       57         10 Loan Histo                                                                                        |    |      | To delete tracking data from a student record                                              | .41 |
| To attach an electronic document to the Tracking Data Maintenance page       42         8       Comment Tab                                                                                                    |    | 7.4  | Attaching an Electronic Document                                                           | .42 |
| 8       Comment Tab                                                                                                    |    |      | To attach an electronic document to the Tracking Data Maintenance page                     | .42 |
| To view comment data for a student.       46         8.1 Adding Comment Data       47         To add comment data to a student record.       47         8.2 Updating Comment Data       48         To update comment data for a student.       48         8.3 Deleting Comment Data       49         To delete comment data for a student.       49         9 Activity Tab       51         To view activity data for a student       51         9.1 Adding Activity Data       52         To add activity data to a student record       52         9.2 Updating Activity Data       53         To update activity data for a student       53         9.3 Deleting Activity Data       53         9.3 Deleting Activity Data       54         70 delete activity data for a student       54         71 to delete activity data for a student       55         72 to view loan history data for a student       55         73 to update activity data for a student       55         74       70 cupdate activity data for a student       55         74       70       70       70         75       70       70       70       70         75       70       70       77       77                                                                                                    | 8  | Co   | mment Tab                                                                                  | 45  |
| <ul> <li>8.1 Adding Comment Data</li></ul>                                                                                                    |    |      | To view comment data for a student                                                         | .46 |
| To add comment data to a student record       47         8.2 Updating Comment Data       48         To update comment data for a student.       48         8.3 Deleting Comment Data       49         To delete comment data for a student.       49         9 Activity Tab       51         To view activity data for a student       51         9.1 Adding Activity Data       52         To add activity data to a student record.       52         9.2 Updating Activity Data       53         To update activity data for a student.       53         9.3 Deleting Activity Data       53         To delete activity data for a student.       54         10 Loan History Tab       55         To view loan history data for a student.       55         10.1 Adding Loan History Data       56         10.2 Updating Loan History Data       56         10.2 Updating Loan History Data       56         10.3 Deleting Loan History Data       57         To update loan history data (summary data) for a student       57         To update loan history data (detail data) for a student       57         To update loan history Data       57         To update loan history Data       57         To update loan history data (detail data) for                                                     |    | 8.1  | Adding Comment Data                                                                        | .47 |
| <ul> <li>8.2 Updating Comment Data</li></ul>                                                                                                    |    |      | To add comment data to a student record                                                    | .47 |
| To update comment data for a student.       48         8.3 Deleting Comment Data       49         To delete comment data for a student       49         To delete comment data for a student       49         9 Activity Tab       51         To view activity data for a student       51         9.1 Adding Activity Data       52         To add activity data to a student record       52         9.2 Updating Activity Data       53         To update activity data for a student.       53         9.3 Deleting Activity Data       53         To view loan history Tab       55         To view loan history data for a student.       55         10 Loan History Tab       55         To manually add loan history data to a student record.       56         10.1 Adding Loan History Data       56         10.2 Updating Loan History Data       57         To update loan history data (summary data) for a student.       57         To update loan history data (detail data) for a student.       57         To update loan history data (detail data) for a student.       58         10.3 Deleting Loan History Data       59                                                                                                    |    | 8.2  | Updating Comment Data                                                                      | .48 |
| <ul> <li>8.3 Deleting Comment Data</li></ul>                                                                                                    |    | •    | To update comment data for a student                                                       | 48  |
| To delete comment data for a student       49         9       Activity Tab       51         To view activity data for a student       51         9.1       Adding Activity Data       52         To add activity data to a student record       52         9.2       Updating Activity Data       53         To update activity data for a student.       53         9.3       Deleting Activity Data       53         9.4       To delete activity data for a student.       54         10       Loan History Tab       55         To view loan history data for a student.       55         10.1       Adding Loan History Data       56         To manually add loan history data to a student record.       56         10.2       Updating Loan History Data       57         To update loan history data (summary data) for a student.       57         To update loan history data (detail data) for a student.       58         10.3       Deleting Loan History Data       57                                                                                                    |    | 8.3  | Deleting Comment Data                                                                      | .49 |
| 9       Activity Tab       51         To view activity data for a student       51         9.1       Adding Activity Data       52         To add activity data to a student record       52         9.2       Updating Activity Data       53         To update activity data for a student       53         9.3       Deleting Activity Data       53         9.3       Deleting Activity Data       54         To delete activity data for a student       54         To delete activity data for a student       54         10       Loan History Tab       55         To view loan history data for a student       55         10.1       Adding Loan History Data       56         To manually add loan history data to a student record       56         10.2       Updating Loan History Data       57         To update loan history data (summary data) for a student       57         To update loan history data (detail data) for a student       58         10.3       Deleting Loan History Data       58                                                                                                    |    |      | To delete comment data for a student                                                       | .49 |
| <ul> <li>9 Activity Tab</li> <li>To view activity data for a student</li> <li>9.1 Adding Activity Data</li> <li>52</li> <li>To add activity data to a student record</li> <li>52</li> <li>9.2 Updating Activity Data</li> <li>53</li> <li>To update activity data for a student</li> <li>53</li> <li>9.3 Deleting Activity Data</li> <li>54</li> <li>To delete activity data for a student</li> <li>55</li> <li>To view loan history data for a student</li> <li>55</li> <li>10.1 Adding Loan History Data</li> <li>56</li> <li>To manually add loan history data to a student record</li> <li>56</li> <li>10.2 Updating Loan History Data</li> <li>57</li> <li>To update loan history data (summary data) for a student</li> <li>58</li> <li>10.3 Deleting Loan History Data</li> <li>59</li> </ul>                                                                                                    | •  | ۸    | tivity Tab                                                                                 | с А |
| To view activity data for a student       .51         9.1       Adding Activity Data       .52         To add activity data to a student record       .52         9.2       Updating Activity Data       .53         To update activity data for a student       .53         9.3       Deleting Activity Data       .54         To delete activity data for a student       .54         To delete activity data for a student       .54         10       Loan History Tab       .55         To view loan history data for a student       .55         10.1       Adding Loan History Data       .56         To manually add loan history data to a student record       .56         10.2       Updating Loan History Data       .57         To update loan history data (summary data) for a student       .57         To update loan history data (detail data) for a student       .58         10.3       Deleting Loan History Data       .58                                                                                                    | 9  | AC   | tivity Tab                                                                                 | 51  |
| 9.1 Adding Activity Data                                                                                                    |    |      | To view activity data for a student                                                        | .51 |
| To add activity data to a student record529.2 Updating Activity Data53To update activity data for a student539.3 Deleting Activity Data.54To delete activity data for a student5410 Loan History Tab.55To view loan history data for a student.5510.1 Adding Loan History Data.56To manually add loan history data to a student record5610.2 Updating Loan History Data.57To update loan history data (summary data) for a student57To update loan history data (detail data) for a student5810.3 Deleting Loan History Data.59                                                                                                    |    | 9.1  | Adding Activity Data                                                                       | .52 |
| 9.2 Updating Activity Data       53         To update activity data for a student.       53         9.3 Deleting Activity Data       54         To delete activity data for a student.       54         10 Loan History Tab       55         To view loan history data for a student.       55         10.1 Adding Loan History Data       56         To manually add loan history data to a student record.       56         10.2 Updating Loan History Data       57         To update loan history data (summary data) for a student.       57         To update loan history data (detail data) for a student.       58         10.3 Deleting Loan History Data       59                                                                                                    |    |      | To add activity data to a student record                                                   | .52 |
| To update activity data for a student                                                                                                    |    | 9.2  | Updating Activity Data                                                                     | .53 |
| 9.3 Deleting Activity Data       54         To delete activity data for a student       54         10 Loan History Tab       55         To view loan history data for a student       55         10.1 Adding Loan History Data       56         To manually add loan history data to a student record       56         10.2 Updating Loan History Data       57         To update loan history data (summary data) for a student       57         To update loan history data (detail data) for a student       58         10.3 Deleting Loan History Data       59                                                                                                    |    |      | To update activity data for a student                                                      | .53 |
| To delete activity data for a student                                                                                                    |    | 9.3  | Deleting Activity Data                                                                     | .54 |
| 10 Loan History Tab       55         To view loan history data for a student       55         10.1 Adding Loan History Data       56         To manually add loan history data to a student record       56         10.2 Updating Loan History Data       57         To update loan history data (summary data) for a student       57         To update loan history data (detail data) for a student       58         10.3 Deleting Loan History Data       59                                                                                                    |    |      | To delete activity data for a student                                                      | .54 |
| To view loan history data for a student                                                                                                    | 10 | Lo   | an History Tab                                                                             | 55  |
| 10.1 Adding Loan History Data                                                                                                    | -  | _    | To view loan history data for a student                                                    | .55 |
| To manually add Ioan history data to a student record                                                                                                    |    | 10.1 | Adding Loan History Data                                                                   | .56 |
| 10.2 Updating Loan History Data                                                                                                    |    |      | To manually add loan history data to a student record                                      | .56 |
| To update loan history data (summary data) for a student                                                                                                    |    | 10 2 | P Undating Loan History Data                                                               | 57  |
| To update loan history data (detail data) for a student                                                                                                    |    |      | To update loan history data (summary data) for a student                                   | 57  |
| 10.3 Deleting Loan History Data                                                                                                    |    |      | To update loan history data (detail data) for a student                                    | .58 |
|                                                                                                    |    | 10 3 | Deleting Loan History Data                                                                 | 59  |
| To delete loan history data (summary data) for a student 50                                                                                                    |    | 10.0 | To delete loan history data (summary data) for a student                                   | 50  |
| To delete loan history data (detail data) for a student 60                                                                                                    |    |      | To delete loan history data (detail data) for a student                                    | 60  |

## 1 Overview

The Student Data Maintenance pages are used to maintain student information. This guide describes how to add, update, and delete student data. It also provides a reference for error messages.

Several programs are used to add and maintain student data. Many pages are updated by other processes. For example, the Award Data page may be updated by the automated packaging process (FAM610), the Tracking Data page may be updated by the automated tracking process (FAM057), and the Academic Data page may be updated by one of the academic update processes (ex: SM9109J). However, you always have the option to go to a page and enter any student data you wish.

The student data maintenance pages consist of the following types of data:

- Student demographic
- Award
- Financial Aid (ISIR data)
- Academic
- Tracking
- Alternate address

- Comment
- Activity code
- PLUS Borrowers
- Loan history
- Clock hours
- ISIR
- **Note**: To access the student data maintenance pages, use the Student Access Bar, located below the main menu at the top of each page, as described in the following chapter.

| Main Menu          | Regent Enterpr<br>Financial Aid Manage | <b>'ise</b> "<br>ement System       | Current Role: 160 FAS Directors                              |
|--------------------|----------------------------------------|-------------------------------------|--------------------------------------------------------------|
|                    | Application Setup Stud                 | ent Pell/Loan Processing Work Study | Award Processing ISIR Processing Reports Custom Applications |
| Student Access Bar | Student ID: 555555555                  | SMITH, JAMES A                      | Session From: 68 Find Session To: 68                         |
|                    | Selected Year                          | Funds Management 🛛 💥                | Outcomes 💥 To Do List 💥                                      |
|                    | 2008-2009 🗸                            | 0.00 0.25 0.50 0.75 1.00            | Total Enrollment 4,896 5,246 Tasks Due                       |
|                    |                                        |                                     | Percentage receiving aid 79.4% 80.1% Enter To Do Items Here  |
|                    | Processing                             |                                     | grant 34.6% 34.9% Events Due                                 |
|                    | Last Year This Year                    |                                     | Liters To Do Items Here                                      |

This page inserted for back-to-back printing.

## 2 Accessing the Student Data Maintenance Pages

To access the Student Data Maintenance pages, complete the following steps:

1. In the Student ID field on the Student Access Bar type the student's SSN, then press the Enter key or click the Find button.

| Regent Enterpri<br>Financial Aid Manager                                                                                                    | Se <sup>°</sup><br>nent System  | Time remaining 02:59:55 [Logout ]<br>Current Role: 160 FAS Directors V                                                                                                    |
|----------------------------------------------------------------------------------------------------|---------------------------------|----------------------------------------------------------------------------------------------------|
| Application Setup Student                                                                                                    | Pell/Loan Processing Work Study | Award Processing ISIR Processing Reports Custom Applications                                                                                                    |
| Student ID:                                                                                                    | B Lookup icon                   | Session From: 68 Find - Find Button                                                                                                    |
| Selected Year                                                                                                    | Funds Management                | 🐝 Outcomes 🗱 To Do List                                                                                                    |
| 2007-2008         Processing         Last Year         Owner         Owner         Ow | Pell<br>Grant                   | Total Enrollment4,8965,246TasksPercentage receiving aid<br>grant79,4%80,1%Enter To Do Items HerePercentage receiving Pell<br>grant34,6%32,4%Enter To Do Items HerePercentage w/ meit grant34,5%32,4%Enter To Do Items HerePercentage need based<br>Percentage w/ meit grant79,4%80,1%Reference WebsitesPercentage w/ meit grant34,5%32,4%Reference WebsitesDiscourt Rate05,0606,07GentFederal Student Aid HandbookPefault Rates05,0606,07Federal Student Aid HandbookAdministration05,0606,07NSLDS LogonGuarantee AgencyELM Resources12,8580TBDStudents per staff member<br>Cost per reopient565,27S2,2%FISAP50%76%76,97Students admin565,27,98%FISAP |

By clicking the Lookup icon a located to the right of the Student ID field, you can use the FAM Name Lookup window to search for a student by Last Name, First Name, by SSN, and/or by Alternate ID. When you click the Search button on the FAM Name Lookup window, students who match the criteria<sup>\*</sup> are listed in the window. You can then

click the corresponding student ID number in the Student ID column to insert the ID into the Student ID field in the Student Access Bar. To view the student's records, you must then either press the Enter key or click the Find button.

| FAM Name Lookup - Mozilla Firefox        |                  |             |                        |        |
|------------------------------------------|------------------|-------------|------------------------|--------|
|                                          |                  |             |                        | ☆      |
| FAI                                      | M Name Lookup    |             |                        |        |
| Last Name                                | Smith            |             |                        |        |
| First Name                               | James            |             |                        |        |
| SSN                                      |                  |             |                        |        |
| Alternate ID                             |                  |             |                        |        |
| Soundex Search                           |                  |             |                        |        |
|                                          | Search           |             |                        |        |
| Student ID Name Type Name Type/Code Name | SSN              | Soundex DOB | Address                | City   |
| 555555555 MSTR DFLT SMITH, J             | AMES A 555555555 | 11/1        | 1/1969 9909 S 99TH AVE | YAKIMA |
| ("')                                     |                  |             |                        |        |
| Done                                     |                  |             |                        |        |

<sup>\*</sup> Criteria entered can be a minimal amount of characters, such as a partial name or SSN.

The first of the Student Data Maintenance pages, Student Data, is displayed. Besides the Student Data page, there are 10 additional student maintenance pages containing student data.

2. To access the other pages (Award Data, Financial Aid Data, Academic Data, and so on), click the tabs located across the top of the page.

|        |       | Re            | egent En<br>nancial Aid I | Iterprise<br>Management | t System        |               |           |                    |                            | Currer        | ne remaining (<br>nt Role: 280 | 02:58:23 [Log<br>FAS Directors | <mark>.out</mark> ]<br>3 💙 |
|--------|-------|---------------|---------------------------|-------------------------|-----------------|---------------|-----------|--------------------|----------------------------|---------------|--------------------------------|--------------------------------|----------------------------|
|        | App   | ication Setup | Student                   | Pell                    | Aloan Processin | gVVork St     | udy       | Award Proces       | sing ISIR P                | rocessing     | Reports                        | Cus                            | stom Applications          |
|        | Stude | nt ID: 99999  | 99999                     | ji ji                   | llen, Kathy - 9 | 99999999      |           | Se                 | ssion From:<br>Session To: | 86<br>86      | Find                           |                                |                            |
| Tabs – |       | Student       | Award                     | Financial Aid           | Academic        | Tracking      | Commer    | nt Activity        | Plus Borrov                | vers Loan His | story Clo                      | ck Hours                       | ISIR                       |
|        |       |               |                           |                         |                 |               | Stude     | nt Data 🕑          |                            |               |                                | 5                              | evel Cancel                |
|        |       | ⊂ Student IE  | ) and Name—               |                         |                 |               |           |                    |                            |               |                                | 20                             | Cancer                     |
|        |       |               | Stu                       | dent ID 9999999         | 99              | Alternate ID  | 999999999 | 9                  | DOB 05/1                   | 9/1980 📧      |                                |                                |                            |
|        |       |               | Las                       | t Name Allen            |                 | First Name    | Kathy     | Mic                | ldle Name                  |               |                                |                                |                            |
|        |       |               | Informa                   | l Name                  |                 | Title         |           |                    | Prefix                     |               | Suffix                         |                                |                            |
|        |       | Address,      | Email and Tel             | ephone                  |                 |               |           |                    |                            |               |                                |                                |                            |
|        |       |               | Addr                      | ress 175 Moorcr         | aft Rd          |               |           | Address 2          |                            |               |                                |                                |                            |
|        |       |               | Addre                     | ss 3                    |                 |               |           | Address 4          |                            |               |                                |                                |                            |
|        |       |               |                           | City Chehalis           |                 | State WA      | <b>8</b>  | Zip                | 98532-917                  | Coun          | try                            | <b>8</b>                       |                            |
|        |       |               | Email Addr                | ress                    |                 |               |           |                    |                            | Cour          | nty                            | <b>8</b>                       |                            |
|        |       |               | Pho                       | ne 1 253942420          | 10 P            | hone 2        |           | Fax                |                            |               |                                |                                |                            |
|        |       | - Financial I | Aid Data                  |                         |                 |               |           |                    |                            |               |                                |                                |                            |
|        |       | Gr            | rad. Date                 | 101                     | Stud            | lent Status D | v 🍂       | State<br>Residence | VVA 👪                      | Code 0        | 1 🎒                            | Session<br>Applied             | A121 ෯                     |
|        |       | S             | ess Rem 0.00              |                         | Eli             | gible Code    | <b>8</b>  | Eligible Session   | <b>#</b>                   | Session Start | <b>#</b>                       | Session End                    | <b>86</b>                  |
|        |       |               |                           |                         |                 | Hrs/Units 0   |           | Curric Code        | <u>a</u>                   | Code 1        | <b>8</b> 6                     | Code 2                         | <b>8</b> 8                 |
|        |       |               |                           |                         | H               | iah.Sebaal    | le        | ·                  |                            |               |                                |                                |                            |

## 3 Student Tab

#### Student Data (FAM501)

Navigation: Student Access Bar → Student Tab

| udont II       |                         | 999       | Æ          | SMITH IR                   | MARK .000      | 00000           |             | Sec       | ssion From:  | 86                       | -           |                 |
|----------------|-------------------------|-----------|------------|----------------------------|----------------|-----------------|-------------|-----------|--------------|--------------------------|-------------|-----------------|
| uuentit        |                         |           | ۳<br>      | omitti ori,                |                |                 |             |           | Session To:  | 86                       | Find        |                 |
| tudent         | Award                   | Finar     | olal Ald   | Academic                   | Tracking       | Comment         | Activity    | Loans     | Loan History | Clook Hours              | ISIR        |                 |
|                |                         |           |            |                            |                |                 | Student     | Data 🕐    |              |                          |             |                 |
| ~ Stud         | dent ID and             | 1 Name    |            |                            |                |                 | [Save]      | cancel J  |              |                          |             |                 |
|                | s                       | tudent ID | 9999999999 | 1                          |                | Alternate ID    | 999999999   |           | DOE          | 01/22/1959               | <b>1</b> 22 |                 |
|                | La                      | ast Name  | SMITH JF   | ۹                          |                | First Name      | MARK        |           | Middle Name  |                          |             |                 |
|                | Inform                  | nal Name  |            |                            |                | Title           |             |           | Prefit       |                          |             | Suffix          |
| Add            | iress, Emali            | and Tele  | phone      |                            |                |                 |             |           |              |                          |             |                 |
|                |                         | Address   | 1234 Pine  | e Ave NE                   |                |                 |             | Address 2 |              |                          |             |                 |
|                |                         | Address 3 |            |                            |                |                 |             | Address 4 |              |                          |             |                 |
|                |                         | City      | Bellevue   |                            | Stat           | e WA 🏭          |             | Zip       | 8004         | c                        | ountry      |                 |
|                | Emai                    | I Address | fasemali   | Beboto.edu                 |                |                 |             | _         |              |                          | county      |                 |
|                |                         | Phone 1   | 425-803-   | 5555                       | Phone          | 2               |             | Fax       |              |                          |             |                 |
| Fina<br>Grad J | ancial Ald D            | ata 2012  | (c)        | Student                    | 44             |                 |             | State WA  | <b>A</b>     | Institution 01           | 46          | Session B121    |
| Secci          | Rem 0.00                |           | File       | Status                     |                |                 | R           | Eligible  | <br>#A ===   | Code "                   |             | Applied Charles |
| Curricu        | ulum                    |           | Misce      | ellaneous                  |                |                 | Misce       | Session   | A Misc       | ellaneous                |             | Miscellaneous   |
|                | Lone D                  | _~~       | ACG        | Code 1                     | ~              |                 | н           | Code 2    |              | Code 3                   |             | Code 4          |
| Entra          | ance                    |           |            | Reason Hig                 | gh School Pro  | gram            |             | Program   |              | None                     | <b>M</b>    |                 |
| Inter          | View                    |           | E Exit     | Date                       |                | 191             |             |           |              |                          |             |                 |
| Abii           | ity to<br>nefit<br>Code | <b>#</b>  | Adn        | ATB<br>ninistrator<br>Code | <b>8</b>       |                 |             | Code      | <b>#</b> •   | ATB<br>ompletion<br>Date | E           | ATB State       |
| Pers           | sonal Demo              | ographic  |            | . M 48                     | Resident       |                 | VA Code     | AL.       | VA Sec       | A901                     |             |                 |
|                |                         |           | 55         | 999999999                  | Marital        |                 | Ethnic      | 0 🏔       | Citizer      | WA A                     |             |                 |
|                |                         |           |            |                            | Handicap       | Ale a           | ceased Date |           | E PIN        |                          | 1           |                 |
|                |                         |           |            | Demo                       | graphic Status | <b>A</b>        | Misc Code   | *         | Misc Nun     |                          |             |                 |
| Туре           | e, Code Dat             | ta        |            |                            |                |                 |             |           |              |                          |             |                 |
|                |                         |           |            |                            | me Type MST    | R               | Name Co     | de DFLT   | Nam          | e Status                 |             |                 |
|                |                         |           |            | 💹 En                       | all Type MST   | R               | Email Co    | de DFLT   |              |                          |             |                 |
|                |                         |           |            | Addre                      | ss Type MST    | R               | Address Co  | de DFLT   | Addres       | s Status                 | 8           |                 |
|                |                         |           |            | Miscellaneous              | s Code 1       | <b>B</b> Miscel | aneous Code | : 2       | Miscellaneou | Code 3                   | <b>3</b>    |                 |

This chapter describes the following functions within the Student tab:

- Adding a new student
- Updating student master data
- Deleting student master data
- Error messages

The Student Data page is used primarily to add or update student names, mailing addresses, email addresses, telephone numbers, some financial aid data, and demographic data. Make the appropriate changes in the corresponding fields and then click the Save button.

## 3.1 Manually Adding A New Student

Students may be added to the FAM system in either of the following ways:

- Through the **FAFLOAD** process (NED002), where the student's FAFSA data is moved into FAM and the student's demographic data is created (see the *Loading ISIR Applicant Data into FAM* document, available on the SBCTC-IT web site).
- Through the Add New Student process, as described below.

#### To manually add a new student

1. Select Add New Student from the Student drop-down menu at the top of the page.

| Appli  | cation Setup                      | Student          | Pell/Loan Proc    | cessing VVork Stu | dy         | Award Proces: | sing ISIR Proce: | ssing Repor  | ts          | Custom Applications |
|--------|-----------------------------------|------------------|-------------------|-------------------|------------|---------------|------------------|--------------|-------------|---------------------|
|        |                                   | Add New Stude    | nt da             |                   |            |               |                  | ~            |             |                     |
| Studer | nt ID: 9999999                    | Delete/Change St | udent 🚬 arris, Ch | arles S - 9999999 | 99         | Ses           | ssion From:      |              | Find        |                     |
|        |                                   | Change Name/Ac   | ldr/Email         |                   |            |               | Session To:      | 66           |             | L                   |
|        | Student                           | Downshift Name   | Addr Acader       | nic Tracking      | Comment    | Activity      | Plus Borrowers   | Loan History | Clock Hours | ISIR                |
|        |                                   | SAP              |                   |                   | Student    | t Data 🕐      |                  |              |             |                     |
|        |                                   | R2T4             |                   |                   |            |               |                  |              |             | Save Cancel         |
|        | <ul> <li>Student ID an</li> </ul> | d Name           |                   |                   |            |               |                  |              |             |                     |
|        |                                   | Student ID       | 9999999999        | Atternate ID      | 9999999999 |               | DOB 05/17/19     | 69 🔛         |             |                     |
|        |                                   | Last Name        | Harris            | First Name        | Charles    | Mide          | dle Name S       |              |             |                     |
|        |                                   | Informal Name    |                   | Title             |            |               | Prefix           | Sur          | ffix        |                     |
|        | Address, Ema                      | ail and Telephon | e                 |                   |            |               |                  |              |             |                     |
|        |                                   | Address 7        | 620 Manastash Ro  | I                 |            | Address 2     |                  |              |             |                     |
|        |                                   | Address 3        |                   |                   |            | Address 4     |                  |              |             |                     |
|        |                                   | City E           | llensburg         | State VVA         | <b>3</b> 3 | Zip           | 98926-781        | Country      | <b>8</b> 6  |                     |
|        |                                   | Email Address    |                   |                   |            |               |                  | County       | <b>86</b>   |                     |
|        |                                   | Phone 1 3        | 602492929         | Phone 2           |            | Fax           |                  |              |             |                     |
|        | Financial Aid                     | Dote             | -                 |                   | -          |               |                  |              | _           |                     |

The Add A New Student page is displayed.

| Re                | gent Enterpr<br>ancial Aid Manage | ise<br>ment System       |                              |                                            |                   | Curre    | me remaining 02.59.1<br>nt Role: 280 FAS [ | 56 [ <mark>Logout</mark> ]<br>Directors 🐱 |
|-------------------|-----------------------------------|--------------------------|------------------------------|--------------------------------------------|-------------------|----------|--------------------------------------------|-------------------------------------------|
| Application Setup | Student                           | Pel/Loan Processing      | Work Study                   | Award Processing                           | ISIR Processi     | ng       | Reports                                    | Custom Applications                       |
| tudent ID:        | 86                                |                          |                              | Session<br>Sessi                           | Fram:<br>on To:   | 86<br>86 | Find                                       | _                                         |
|                   | Welcome to t                      | he Insert New Student wi | Add A N<br>tard. This wizard | ew Student 🕐<br>will help you insert a ner | w student into th | he Finan | cial Aid System.                           |                                           |
|                   |                                   | Please p<br>Fi           | irst Name                    | ng information and then                    |                   |          |                                            |                                           |
|                   |                                   |                          | DOB<br>SSN                   |                                            | -                 |          |                                            |                                           |
|                   |                                   | s                        | student ID                   | Next                                       |                   |          |                                            |                                           |
|                   |                                   |                          |                              |                                            |                   |          |                                            |                                           |

- 2. Enter the following student information:
  - First Name (optional)
  - Last Name (optional)
  - DOB (optional)
  - SSN (required)
  - Student ID (optional)
- 3. Once the fields are complete, click the Next button. You will receive a message to "Please wait" while the process searches for possible matches.

4. The Add A New Student page displays a list of potential FAM and SIS students. Students listed in the Potential FAM Student Found section are students who exist in FAM that match the criteria entered.

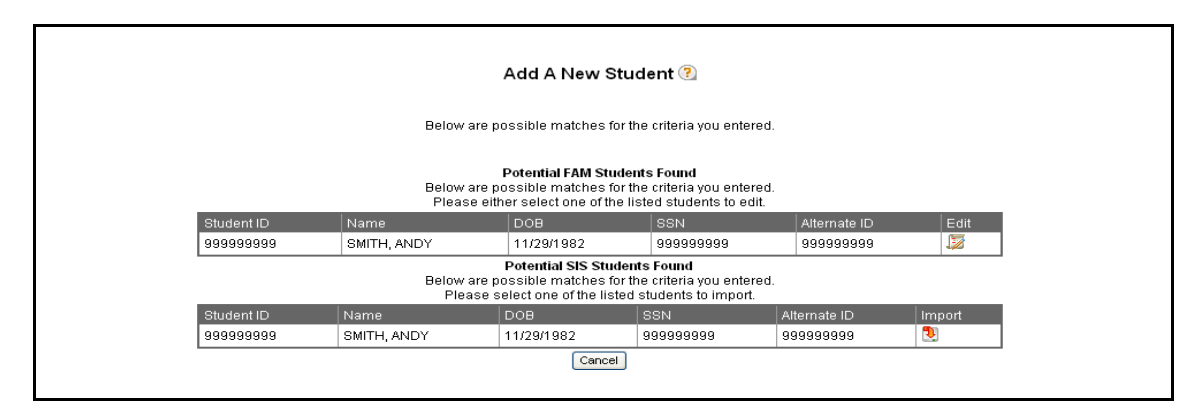

Students listed in the Potential SIS Student Found section with a name and date of birth are students found in the Student Management System (SMS) on the HP-UX. Students listed in the Potential SIS Student Found section without a name or date of birth are students who do not have a record in SMS.

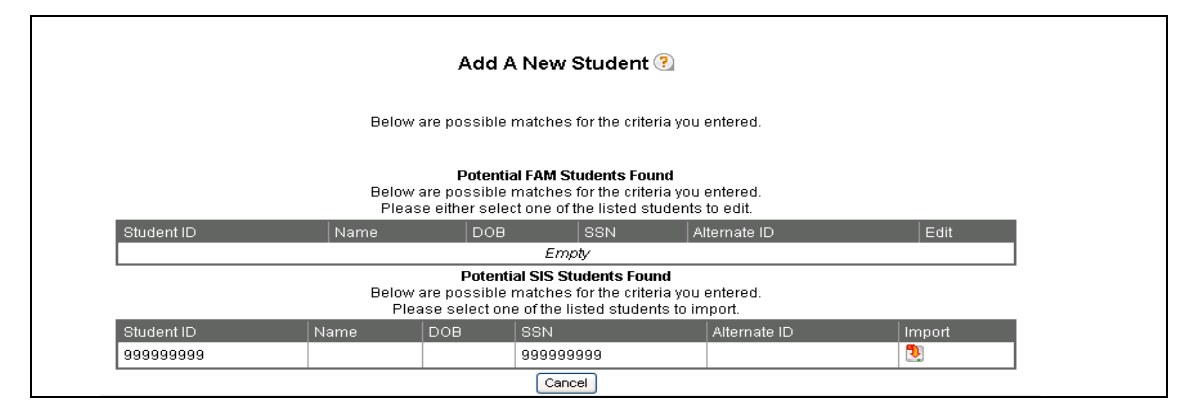

- 5. Click the appropriate icon to select an existing student in FAM or SIS or student who does not exist in either system.
  - Click the Edit icon 😺 to make changes to a student's record that already exists in FAM.
  - Click the Import icon 🔁 to import a student's information from SMS into FAM or allow entry of a new student's information into FAM.
  - Click the Cancel button to cancel your activity; new student data is not imported into FAM.
- 6. The Student Tab displays.
  - If the student had a record in SMS, their SSN will display in the Student ID field, SMS SID will display in the Alternate ID field, and name, date of birth, Address, City, State Zip Code, Phone Number, Status of SS and Institutional Code of 01 will also be pre-entered. All other fields will be blank.
  - If the student does not have a record in SMS, the SSN entered will populate the Student ID field and the SSN field. The Status of SS and Institutional Code of 01 will also be pre-entered. All other fields will be blank.
  - If the selected student already exists in FAM, their biographic and demographic data will display.

### 3.2 Updating Student Master Data

#### To update student master data

- 1. In the Student Access Bar, complete the Student ID field. Or click the Lookup icon a located to the right of the Student ID field and use the FAM Name Lookup window to find an existing student's record.
- 2. (Optional) Complete the Session From and Session To fields. Leaving the Session From and Session To fields blank returns all information for the student for the current and previous sessions.
- 3. Click the Find button in the Student Access Bar or press the Enter key.

The Student Data page is displayed, along with the current data on file for the student.

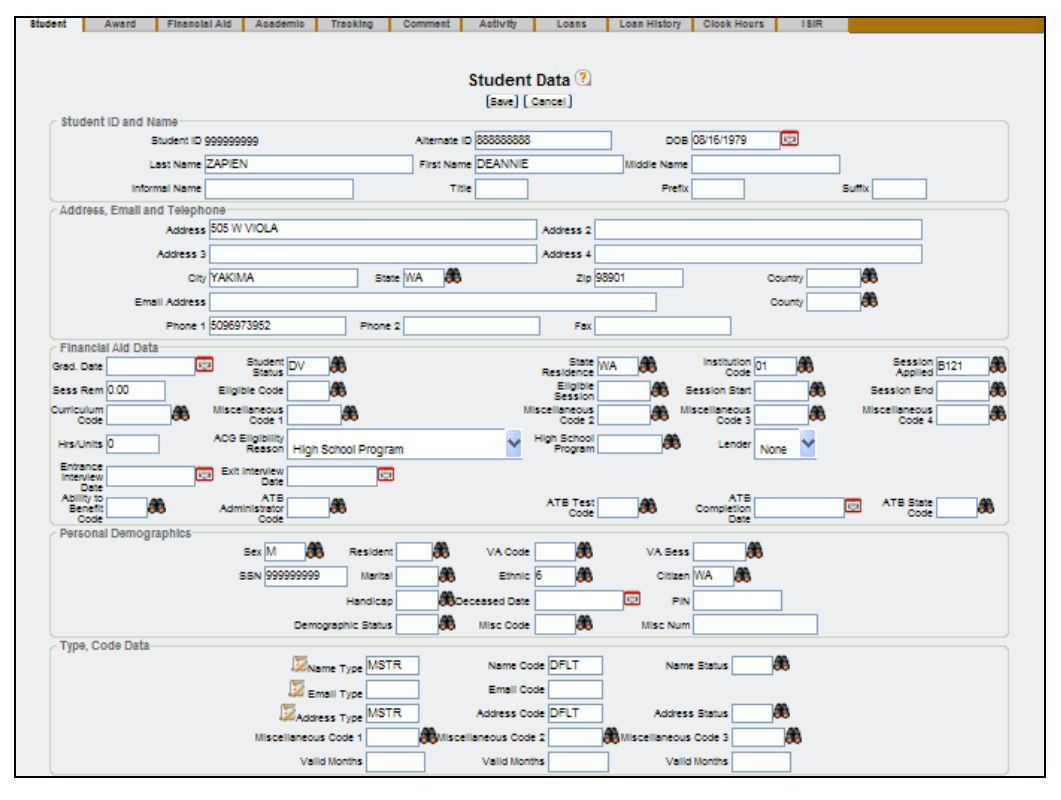

- 4. Edit the data in the fields on the page as necessary. To navigate within the page, either press the Tab key repeatedly to move from field to field, or click within the field you want to edit. Use field-level lookups (the Lookup icon 🏶 located to the right of many of the fields) to find valid data.
- 5. Click the Save button to save your work, or click the Cancel button if you don't want to save your work.

#### Type and Code Data section for Name, Email and Address

More than one name, email and/or address may be recorded for each student. (Note that at least one name is required for each student.) Names, emails and addresses are distinguished by their Type and Code. For example, the name, email or address *types* of FAM or SMS could be used to distinguish if the student's data originated as a FAM student or as a student from the Student Management System (SMS) on the HP-UX. The name, email and address *codes* could be used to distinguish the student's master/default name and mailing address (MSTR), email and address used for home correspondence (HOME), email and address used for work correspondence (WORK), and so on.

To modify a name, email or address, click the Edit icon [2] located to the left of the Name, Email, or Address Type fields. This opens a separate window, where you can add or modify data.

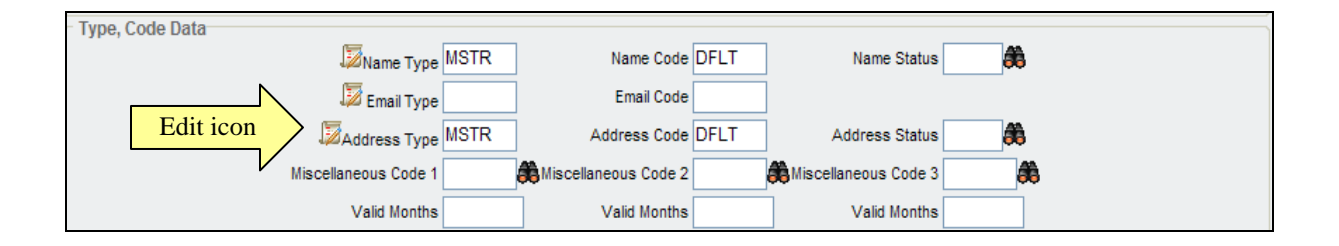

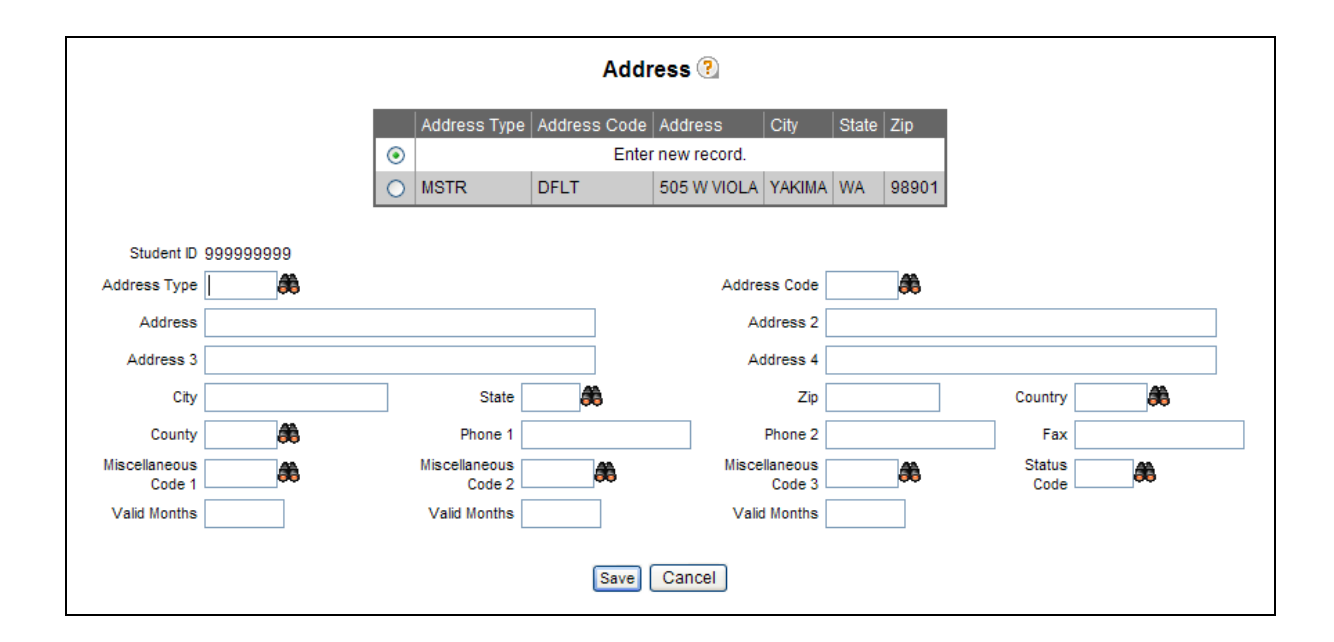

## 3.3 Deleting Student Master Data

You cannot delete students using the Student Data page (FAM501). To delete a student from the database, use the Student Delete/Change Process (FAM003), as described below.

**Note:** Students who have awards with a status code of either '1' or '2' cannot be deleted from the database. Since awards in these two statuses are considered active, the program will not permit a deletion. When a student with awards in these statuses *must* be deleted from the database, you must first change the statuses on the Award Tab before attempting to delete the student.

| Student Delete/Change Process 🕐          |
|------------------------------------------|
| Failed to Delete.                        |
| Cannot delete student with active awards |
| Student Delete Process is selected.      |
| Existing Student ID 999999999            |

If some awards in status '1' or '2' are from a prior year session, and that award session is closed for updating, you will not see any open fields to edit data. To reopen a session or session range, go to Application  $\rightarrow$  Setup New Year  $\rightarrow$  Import Session. Click the Edit icon  $\swarrow$  for the applicable session. The FAM Session Code Edit page is displayed:

Award Status = @**AWD** = session is closed Award Status = "blank" = session is open

#### To delete a student from FAM

Student Delete/Change Process (Program ID: FAM003)

**Navigation:** Student  $\rightarrow$  Delete/Change Student

1. From the Student drop-down menu, select the Delete/Change Student option.

| ation Setup | Student                                    | Pell/Loan Processing | Work Study | y    | Award Processing                                          | ISIR Processing         | Repo           | rts Custom Application:         |
|-------------|--------------------------------------------|----------------------|------------|------|-----------------------------------------------------------|-------------------------|----------------|---------------------------------|
| ID:         | Batch Student Load/Up<br>Add New Student   | date                 | _          |      | Session Fro                                               | om: 🌅                   |                | Find                            |
|             | Delete/Change Stude                        | ent                  | -          |      | Session                                                   | То: 🧧                   | 3              |                                 |
| ar          | Change Name/Addr/Em<br>Downshift Name/Addr | ail Management       |            | *    | Outcomes                                                  |                         | *              | To Do List                      |
| 2008-2009   | 9 🔽 SAP                                    | 00 0.25 0.5          | 0 0.75     | 1.00 | Total Enrollment<br>Percentage receiving a                | 4,896<br>aid 79.4%      | 5,246<br>80.1% | Tasks<br>Enter To Do Items Here |
|             | R2T4                                       |                      |            |      | Percentage receiving F<br>grant<br>Percentage w/ merit gr | Pell 34.6%<br>ant 34.5% | 34.9%<br>32.4% | Events                          |
| Th          | nis Year                                   |                      |            |      | New Freshman                                              | 1,686                   | 1,446          | Enter To Do Items Here          |
|             |                                            |                      |            |      | Percentage need base<br>Percentage w/ merit gr            | d 79.4%<br>ant 34.5%    | 80.1%<br>32.4% | Reference Websites              |
|             |                                            |                      |            |      | Discount Rate                                             | 05-06<br>34.5%          | 06-07<br>32.4% | Regent                          |
|             | 4.247 %                                    |                      |            |      | Default Rates                                             | 05-06                   | 06-07          | IFAP                            |
| rded F      | Received/Awarded                           |                      |            |      | Perkins<br>FFEL                                           | 34.5%<br>34.5%          | 32.4%<br>32.4% | Federal Student Aid Handbool    |
|             |                                            |                      |            |      | Average Indebtedness                                      | \$15,386                | \$15,458       | Code of Federal Regulations     |

The Student Delete/Change Process page is displayed:

| Original Student ID |  |
|---------------------|--|
| Submt               |  |

- 2. Verify that the Student Delete radio button is selected.
- 3. Enter the student's SSN in the Existing Student ID field.
- 4. Click the Submit button. The Student Delete/Change Process page is displayed. This page lists the number of records found in each different area of the FAM database.

| Studen                   | t Delete/Change Process ?     |     |
|--------------------------|-------------------------------|-----|
| Student Dele             | ate Process is selected       |     |
|                          | ter roceas is selected.       |     |
|                          | Existing Student ID 999999999 |     |
|                          |                               |     |
| Table Display Name       | No. of records found          |     |
| Personal Demographic     | 1                             | 1 1 |
| Addrose                  | 1                             |     |
| Electropic Address       | 1                             | 1   |
| Name                     | 1                             |     |
| Student                  | 1                             | 1   |
| Activity                 | 0                             |     |
| Commonto                 | 2                             | 1   |
| L oop Origination        | 2                             |     |
| Roll Dichursoment        | 3                             | 1 1 |
| Pell Origination         | 2                             |     |
| Plue Perrower            | 3                             | 1 1 |
| Academic                 | 0                             |     |
| Avard Disburgement       | 30                            | 1   |
| Award Disbursement       | 20                            |     |
| Award                    | 49                            | 4   |
| Eining<br>Einen eint Aid | 12                            |     |
| Financial Aid            | 4                             |     |
| Mark Authorization       | 108                           |     |
| Work Detail              | 0                             | 4   |
| Colifernia BOOO Date     | 0                             |     |
| Lean Llistery Summers    | 0                             | 4   |
| Loan History Summary     | 0                             |     |
| Clearly Lewis Datail     | 0                             | 4   |
| Clock Hours Detail       | U                             | 1   |
|                          | Belete/Observed               |     |
|                          | Delete/Unange Cancel          |     |
|                          |                               | >   |

5. To delete all records, click the Delete/Change button. To cancel, click the Cancel button. A separate window appears asking you to confirm the deletion of the student's record:

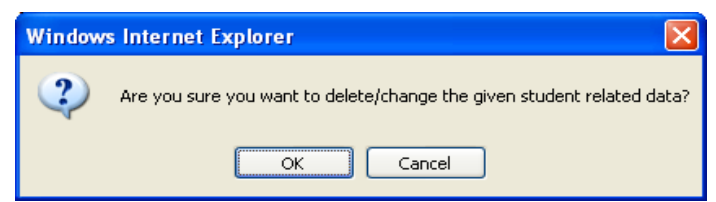

6. Click the OK button.

**NOTE:** By clicking on the DELETE/CHANGE button on the *Student Delete/Change Process (FAM003)* page, doesn't mean that all detail records will automatically be deleted. If the student being deleted has award detail records in an active status (ex: status '2'), FAM will prevent the record from being deleted and will provide the user with an error message. However, if the student has track detail records, the student will be deleted, but the track detail records may not. Having detail records without a student master record will cause an issue with AG990R (ETL process). AG990R will not be able to load detail records into the SAFERS database on the HP-UX if the student master record is missing.

Please check whether or not there are detail records listed (ex: awards, tracking, financial aid, etc.) and if there is, delete them manually first before deleting the student master record.

### 3.4 Error Messages

The following error messages may be displayed when working on the Student Data page:

#### A student already exists with this ID.

You have attempted to add a student with an ID number that is already on file.

#### No such record exists.

You have attempted to find a student ID that is not in the database.

#### Session start and end must be entered if an eligibility code is specified.

When an Eligibility Code is entered for satisfactory academic progress purposes, you must also complete the Session Start and Session End fields.

#### Session start and session end must both contain values or both must be blank.

You cannot have a Session Start entry without a Session End entry. The fields must either both be completed or they must both be blank.

#### The start semester cannot be after the end semester.

The session entry in the Session Start field occurs after the entry in the Session End field.

This page inserted for back-to-back printing.

## 4 Award Tab

#### Student Award Data (FAM502)

**Navigation:** Student Access Bar  $\rightarrow$  Award Tab

| plication Setup  | Charles      |               |                |                      |                          |                  |                       |                 |             |                     |
|------------------|--------------|---------------|----------------|----------------------|--------------------------|------------------|-----------------------|-----------------|-------------|---------------------|
|                  | Student      | Pel           | Loan Processin | g Work S             | tudy                     | Award Processing | ) ISIR F              | Processing      | Reports     | Custom Applications |
| lent ID: 9999999 | 99 <b>66</b> | MARTINEZ      | , EDUARDO E    | . 99999999           | 9                        | Sessio           | on From:<br>Ision To: | <u>86</u><br>86 | Find        |                     |
| Student          | Award        | Financial Aid | Academic       | Tracking             | Comment                  | Activity         | Loans                 | Loan History    | Clock Hours | ISIR                |
|                  |              |               |                | B121<br>B122<br>B123 | FALL 2011<br>WINTER 2012 | 4                | 3350.00<br>2400.00    |                 |             |                     |
|                  |              |               |                | B121<br>B122         | SUMMER 11<br>FALL 2011   | 4                | 2400.00               | 0               |             |                     |
|                  |              |               |                | Totals On            | y                        | 12               | 8150.00               | 5               |             |                     |
|                  |              |               |                | Award                | e without E              | inancial Aid     | Data                  |                 |             |                     |
|                  |              |               |                | Awaru                | s without P              | inancial Alu     | Data                  | 16              |             |                     |
|                  |              |               | Session        | Descriptio           | n<br>Em                  | Award Count      | Award To              | otal Edit       |             |                     |

This chapter describes the different fields and functions within the Award tab:

- Awarding a student
- Updating an award for a student
- Deleting an award for a student
- Copy Award Data
- Award Data Error Messages

This page is used to add, update, or delete student award data. Award information is listed for each session a student has received financial aid or other financial awards. The award summary page displays two different groups of awards: Awards with Financial Aid (ISIR) Data and Awards without Financial Aid (ISIR) Data.

#### To view awards for a student

- 1. In the Student Access Bar, complete the Student ID field. Or click the Lookup icon located to the right of the Student ID field and use the FAM Name Lookup window to find an existing student's record.
- 2. (Optional) Complete the Session From and Session To fields. Leaving the Session From and Session To fields blank returns all information for the student for the current and previous sessions.
- 3. Click the Find button in the Student Access Bar.
- 4. Click the Award tab to display the award summary page.

(This page displays a summary of the awards the student has received with or without ISIR data. The awards shown with ISIR data are listed in the "Awards with Financial Aid Data" table and include the session ranges for which they apply. The awards shown without ISIR data are listed in the "Awards without Financial Aid Data" table and are only displayed for sessions in which they apply.)

**Note**: The *FAM Online Help* refers to sessions listed in the "Awards without Financial Aid Data" section as "orphan sessions."

|  |           | Awar        | ds with Fina  | ncial Aid Dat  | a (?)       |      |  |  |
|--|-----------|-------------|---------------|----------------|-------------|------|--|--|
|  | Stud      | ent ID 9999 | 99999 MARTINE | Z, EDUARDO E - | 9999999999  |      |  |  |
|  | Session R | Range       |               |                |             | Edit |  |  |
|  | B121-B125 | Session     | Description   | Award Count    | Award Total | 122  |  |  |
|  |           | B121        | SUMMER 11     | 4              | 2400.00     |      |  |  |
|  |           | B122        | FALL 2011     | 4              | 3350.00     |      |  |  |
|  |           | B123        | WINTER 2012   | 4              | 2400.00     | 1.   |  |  |
|  |           | Totals Or   | ily           | 12             | 8150.00     |      |  |  |
|  |           | Awar        | ds without Fi | nancial Aid [  | Data        |      |  |  |
|  | Session   | Description | on<br>Emr     | Award Count    | Award Total | Edit |  |  |

## 4.1 Adding Awards (FAM502)

Awards may be added manually to a student's record, using either of the procedures described below, or automatically using Automated Packaging (FAM610). See the user guide *FAM Auto Packaging and Packaging Plans*, available on the SBCTC-IT web site, for information about Automated Packaging.

The Activity Date on the Award Data page is updated when a new award is added or the amount is changed. The date will also change if you have the following value entered into the Processing Table:

System: SAF Table ID: AGENCY Value: ACTIVE-AWD-STAT Description: \$ALL to update the Activity Date for ALL award status changes. (Currently, the function to have the Activity Date change for only specific award statuses is not available.)

There are two procedures for manually adding awards to a student's record, depending on whether or not the student has ISIR data loaded into FAM. Each procedure is described below.

# To add an award(s) to a session under the "Awards with Financial Aid Data" section

Awards that fall within a session range that contain ISIR data already loaded into FAM are listed under the "Awards with Financial Aid Data" section on the award summary page.

1. Begin accessing the award data for a student, as described on the first page of the Award Tab section.

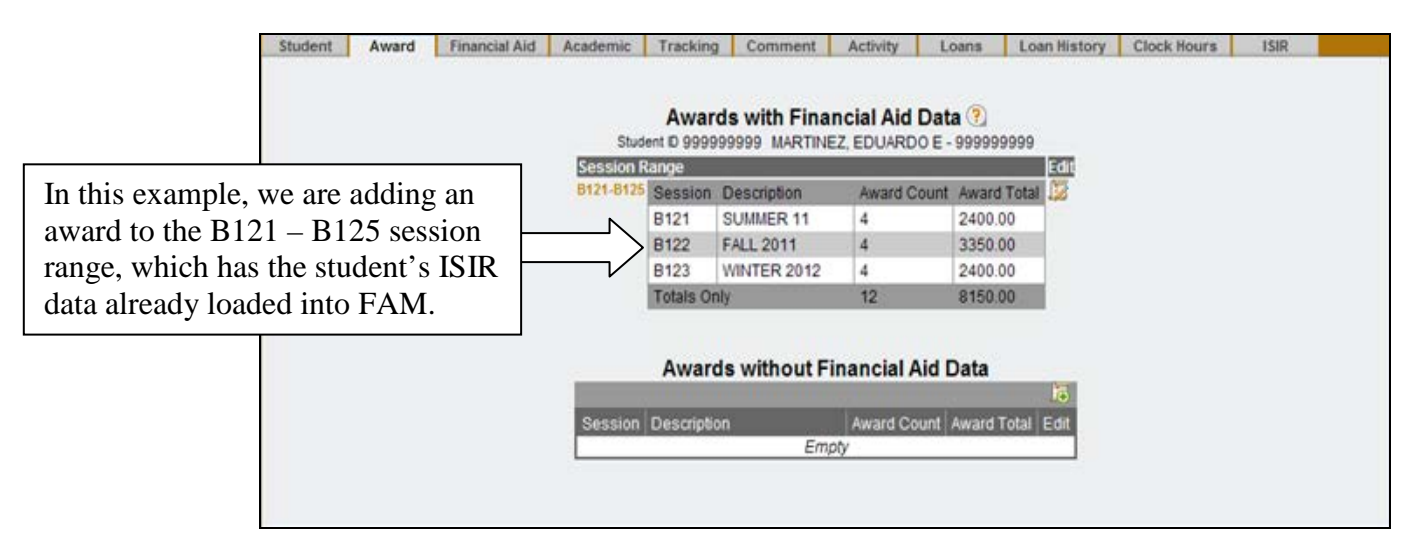

2. Click the Edit icon [12] for the session range to which you want to add an award.

| ident   | Award Fina     | ncial Ald     | Academic      | Tracking     | Comment A       | ctivity Los    | ins Lo           | an History 🛛 🤇 | Clock Hours  | IŝiR                   |                    |        | _ |           |    |
|---------|----------------|---------------|---------------|--------------|-----------------|----------------|------------------|----------------|--------------|------------------------|--------------------|--------|---|-----------|----|
| Awar    | d Data         | _             | _             | _            | _               | _              | _                | _              | _            | _                      | _                  | ?      |   |           |    |
|         |                |               |               | Sa           | Accept A        | wards Packa    | ige Cano         | 2el            |              |                        |                    |        |   |           |    |
|         | Stu            | dent ID       | 999999999     |              | Name M          | ARTINEZ, ED    | UARDO E          |                |              | SSN 99999              | 9999               |        |   |           |    |
|         | Financial Aid  | l Range       | B121 - B125   | В            | udget Amount 1  | 4979.00        |                  |                | Budget       | Amount 14979           | .00                |        |   |           |    |
|         | Packag         | je Code       | 9F            | Family       | Contribution 0  | .00            |                  |                | IM Family Co | ntribution 19999       | 99998.00           |        |   |           |    |
|         | Institutio     | on Code       | 01            |              | Need Amount 1   | 4979.00        |                  |                | IM Need      | Amount -1999           | 985019.00          |        |   |           |    |
|         | P              | ell EFC       | 0             | Total /      | Active Awards 3 | 950.00         |                  |                | Total Active | Awards 3950            | 00                 |        |   |           |    |
|         |                |               |               | Unmet        | Need Amount 1   | 1029.00        |                  | IN IN          | I Unmet Need | Amount -1999           | 900909.00          |        |   | 1         |    |
|         | _              |               |               |              |                 |                |                  |                |              |                        |                    | 16     |   | Insert Ic | on |
| Session | Сору То        | Award<br>Code | Award<br>Name | Award Status | Amount          | Award Sub Code | Activity<br>Date | Misc Code 1    | Misc Code 2  | Disbursement<br>Amount | Funding<br>Balance | Delete |   | 1         |    |
| B121    | B125B122B123B1 | 01<br>24      | PELL GT       | 2 💙          | 900.00          | <b>A</b>       | 02/04/2011       | ~              |              | 900.00                 | 26031.00           | 5      |   |           |    |
|         |                | 02            | SEOG GT       | 2 💙          | 100.00          | <b>8</b>       | 09/07/2011       | ×              |              | 0                      | -2700.00           | 5      |   |           |    |
|         |                | 08            | FED WORK      | 3 🎽          | 1100.00         | <b>A</b>       | 09/07/2011       | ~              |              | 0                      | 0.00               | 6      |   |           |    |
|         |                | 09            | STATE GT      | 9 🖌          | 300.00          | <b>8</b>       | 08/24/2011       | ×              |              | 0                      | -10755.00          | 5      |   |           |    |
| B122    | B125 B123 B124 | 01            | PELL GT       | 2 💙          | 1850.00         | <b>A</b>       | 08/24/2011       | ~              | ×            | 900.00                 | 6867966.00         | 5      |   |           |    |
|         |                | 02            | SEOG GT       | 2            | 100.00          | <b>8</b>       | 09/07/2011       | ×              |              | 0                      | 37565.00           | 5      |   |           |    |
|         |                | 08            | FED WORK      | 3 💙          | 1100.00         | <b>8</b>       | 09/07/2011       | ~              | · ·          | 0                      | 277932.00          | 5      |   |           |    |
|         |                | 09            | STATE GT      | 9 🎽          | 300.00          | <b>8</b>       | 08/24/2011       | ~              |              | •                      | 99895900.00        | 6      |   |           |    |
| B123    | B125B124       | 01            | PELL GT       | 2 💙          | 900.00          | <b>A</b>       | 02/04/2011       | ~              |              | 900.00                 | 550416.00          | 5      |   |           |    |
|         |                | 02            | SEOG GT       | 2 💙          | 100.00          | <b>8</b>       | 09/07/2011       | ~              | ·            | 0                      | 37657.00           | 5      |   |           |    |
|         |                | 08            | FED WORK      | 3 🎽          | 1100.00         | A              | 09/07/2011       | ~              |              | 0                      | -5995.00           | 5      |   |           |    |
|         |                | 09            | STATE GT      | 9 💙          | 300.00          | <b>A</b>       | 08/24/2011       | ×              | ×            | 0                      | -20209.00          | 6      |   |           |    |
|         |                |               |               | Sa           | Accept A        | wards Packa    | age Can          | cel            |              |                        |                    |        |   |           |    |

The Award Data page is displayed.

3. Click the Insert icon **[**] located at the top, right corner of the table on the Award Data page.

A row of empty fields appears at the bottom of the Award Data table. You may enter up to four award codes at a time. To enter more than four, click on the Save & Add More button.

- 4. Complete the fields in the new row. Press the Tab key to move from field to field. Be sure to include the decimal and cents in all award amounts.
- 5. When all fields are complete, click one of the save option buttons at the bottom of the page:
  - Save & Add More: Saves your work and adds another empty row of fields in the Award Data table.
  - Save: Saves your work and continues to display the Award Data page.
  - Cancel: Cancels any entries you added.
- 6. To exit the page, click a different tab or menu item.
  - **Note**: By clicking the Accept Awards button, only awards with status **1** will change to a status **2**.

#### To add an award(s) to a session that does not exist under the "Awards with Financial Aid Data" section

Awards that fall within a session that *does not* contain ISIR data already loaded into FAM are listed under the "Awards without Financial Aid Data" section on the award summary page.

1. Begin accessing the award data for a student, as described on the first page of the Award Tab section.

|         | Awards without Fi | nancial Aid | Data        |      | Incort Joon |
|---------|-------------------|-------------|-------------|------|-------------|
| Session | Description       | Award Count | Award Total | Edit | Insert Icon |
| B122    | FALL 2011         | 1           | 500.00      | 5    |             |

1. Click the Insert icon **[** located at the top, right corner of the table.

The Award Data page is displayed, with a row of empty fields. (Note that currently you can insert only one award at a time. A future release of FAM will allow you to add more than one award at a time.)

| Student | Award | Financial Aid | Academic    | Tracking      | Comment             | Activity     | Loans       | Loan History | Clock Hours | ISIR |
|---------|-------|---------------|-------------|---------------|---------------------|--------------|-------------|--------------|-------------|------|
|         |       |               |             |               |                     |              |             |              |             |      |
|         |       |               |             |               |                     |              |             |              |             |      |
|         |       |               |             |               |                     |              |             |              |             |      |
|         |       |               |             |               |                     |              |             |              |             |      |
|         |       |               |             |               |                     |              |             |              |             |      |
|         |       |               |             |               | Award               | Data 🕐       |             |              |             |      |
|         |       |               | Stu         | udent ID 9999 | 99999 MORF          | ROW, ALEXIS  | M - 9999999 | 99           |             |      |
|         |       |               |             |               | Session             | A            |             |              |             |      |
|         |       |               |             |               |                     |              |             |              |             |      |
|         | Award | I Code 🛛 A    | ward Status | Amount        | Aw                  | ard Sub Code | e M         | isc Code 1   | Misc Code 2 |      |
|         |       | <b>8</b>      | 1 🕶         |               | 0.0                 | æ            |             | *            | ~           |      |
|         |       |               |             |               | Save                | Cancel       |             |              |             |      |
|         |       |               |             |               |                     |              |             |              |             |      |
|         |       |               |             |               |                     |              |             |              |             |      |
|         | Award | Code A        | ward Status | Amount        | Aw<br>0.0<br>Save ( | Cancel       | e M         | ISC Code 1   | Misc Code 2 |      |

- 2. Complete the fields in the new row. Press the tab key to move from field to field. Be sure to include the decimal and cents in all award amounts.
- 3. Click the Save button at the bottom of the page. Or click the Cancel button if you decide that you do not want to add an award to the student's record.
- 4. To exit the page, click a different tab or menu item.

### 4.2 Updating an Award for a Student

#### To manually update an award for a student

1. Begin accessing the award data for a student, as described on the first page of the Award Tab section.

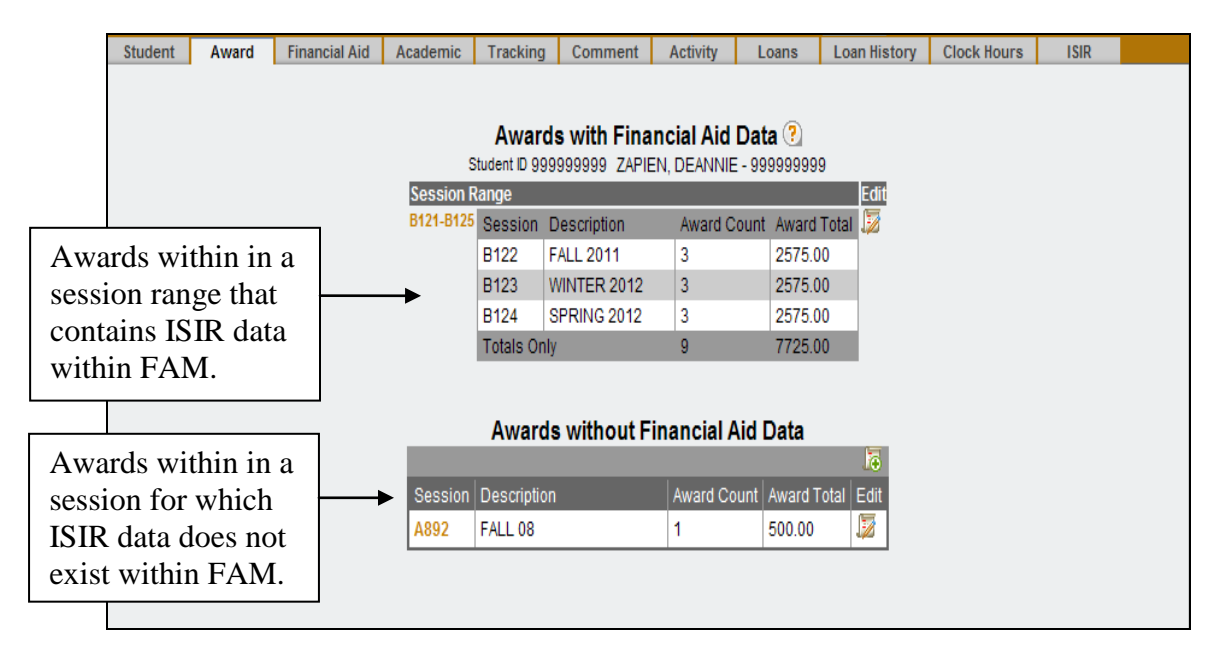

1. If the award falls within a range under the Awards With Financial Aid Data section, click the Edit icon 😺 that corresponds to the session range you want to update.

—or—

If the award falls within a session under the Awards Without Financial Aid Data section, click the Edit icon  $\square$  that corresponds to the session you want to update.

The Award Data page is displayed, which contains all award information for the session or session range you selected for the student.

The following screenshots show the Award Data page after clicking the Edit icon i under the Awards With Financial Aid Data section, and alternatively, the Award Data page after clicking the Edit icon i under the Awards Without Financial Aid Data section.

| Award   | Award Data        |               |               |                |                         |                       |                 |                       |                     |                        |                    |        |  |  |
|---------|-------------------|---------------|---------------|----------------|-------------------------|-----------------------|-----------------|-----------------------|---------------------|------------------------|--------------------|--------|--|--|
|         | Financial<br>Pack | Vi            | iew of        | the Awa<br>"Aw | ard Data p<br>ards with | age after<br>Financia | click<br>al Aid | ing the E<br>Data" so | Edit icon<br>ection | under t                | he                 |        |  |  |
|         | Institu           | ution C       | ode 01        |                | Need Amo                | unt 9726.00           |                 |                       | IM Need A           | mount -1999            | 990272.00          |        |  |  |
|         |                   | Pell E        | EFC 0         |                | Total Active Awa        | rds 7725.00           |                 |                       | Total Active A      | Awards 7725.0          | 00                 |        |  |  |
|         |                   |               |               | U              | Inmet Need Amo          | ount 2001.00          |                 | IMU                   | Jnmet Need A        | mount -1999            | 997997.00          |        |  |  |
|         |                   |               |               |                |                         |                       |                 |                       |                     |                        |                    | 5      |  |  |
| Session | Сору То           | Award<br>Code | Award<br>Name | Award Status   | Amount                  | Award Sub Code        | ActNity<br>Date | Misc Code 1           | Misc Code 2         | Disbursement<br>Amount | Funding<br>Balance | Delete |  |  |
| B122    | B125 B123 B124    | 01            | PELL GT       | 2 🎽            | 1750.00                 | <b>A</b>              | 10/05/2011      | ~                     | >                   | 0                      | 6867966.00         | 5      |  |  |
|         |                   | 09            | STATE GT      | 2 🎽            | 775.00                  | <b>#</b>              | 10/05/2011      | ×                     | *                   | 0                      | 99895900.00        | 5      |  |  |
|         |                   | 1D            | SNG DCA       | 2 🎽            | 50.00                   | <u>A</u>              | 10/05/2011      | ~                     | ~                   | 0                      | 9889.00            | 5      |  |  |
| B123    | B125 B124         | 01            | PELL GT       | 2 🎽            | 1750.00                 | <b>8</b>              | 10/05/2011      | ×                     | <b>*</b>            | 0                      | 550416.00          | 61     |  |  |
|         |                   | 09            | STATE GT      | 2 💙            | 775.00                  | <b>#</b>              | 10/05/2011      | >                     | *                   | 0                      | -20209.00          | 61     |  |  |
|         |                   | 1D            | SNG DCA       | 2 🎽            | 50.00                   | <b>8</b> 6            | 10/05/2011      | <b>×</b>              | <b>*</b>            | 0                      | 9889.00            | 5      |  |  |
| B124    | B125              | 01            | PELL GT       | 2 💙            | 1750.00                 | <b>A</b>              | 10/05/2011      | ~                     | *                   | 0                      | 558076.00          | 5      |  |  |
|         |                   | 09            | STATE GT      | 2 💙            | 775.00                  | <b>8</b>              | 10/05/2011      | ×                     | <b>~</b>            | 0                      | -10351.00          | 61     |  |  |
|         |                   | 1D            | SNG DCA       | 2              | 50.00                   | <b>A</b>              | 10/05/2011      | ~                     | ~                   | 0                      | 9889.00            | 61     |  |  |
|         |                   |               | -             |                | Save Accep              | t Awards Pa           | ckage Ca        | ancel                 |                     | -                      |                    |        |  |  |

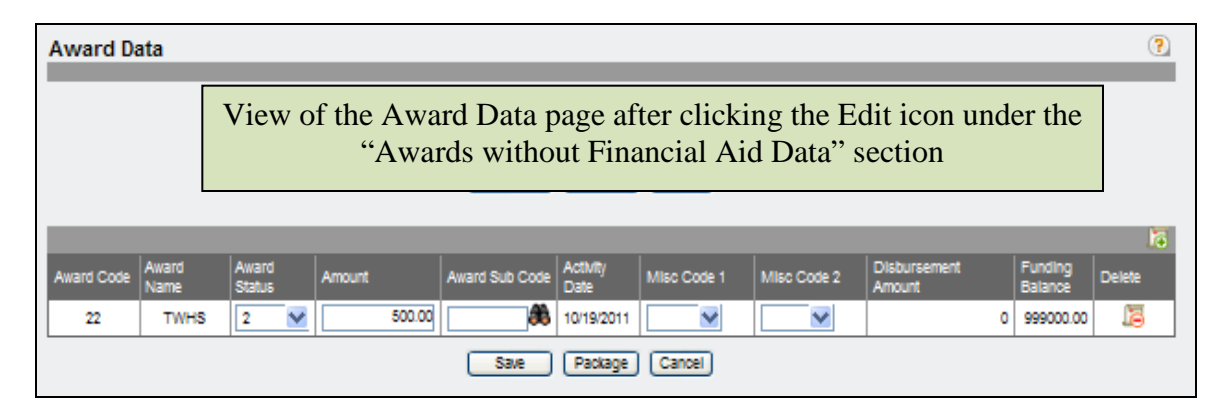

- 2. Locate the award to be updated and make the necessary changes. Enter the new data or click the Lookup icon 🏶 to select from a list of valid values. Be sure to include the decimal and cents in all award amounts.
- 3. When all fields are complete and you have updated all necessary information, click the Save button, or click the Cancel button if you do not want to update the award data.
  - Note: If the award session is closed for updating, you will not see any open fields to edit data. To reopen a session or session range, go to Application → Setup New Year → Import Session. Click the Edit icon 😺 for the applicable session. The FAM Session Code Edit page is displayed:

| FAM Sessio                          | n Code Edit 🕄                  |
|-------------------------------------|--------------------------------|
| Session                             | A892                           |
| Description                         | FALL 08                        |
| Begin Date                          | 09/22/2008                     |
| End Date                            | 12/10/2008                     |
| Start Session                       | ~                              |
| Session Hours                       | 12                             |
| Date AR Posted                      | 12/02/2009                     |
| Misc Code 1                         | <b>#</b>                       |
| Award Status                        | @AWD                           |
| Equivalent Session                  | A892 🍀                         |
| Save & Edit Next Save & Edit Previo | ous Save & Go Back Save Cancel |

Award Status = @AWD = session is closed Award Status = "blank" = session is open

#### Example of a closed Session: No open fields to allow updating

| t | D: 99999      | 99999 🔗       | ZAPIEI                | N, DEANNIE - 99 | 9999999           |                  | Se          | ssion From: | <b>3</b> 6            | F       | ind                |         |
|---|---------------|---------------|-----------------------|-----------------|-------------------|------------------|-------------|-------------|-----------------------|---------|--------------------|---------|
|   |               |               |                       |                 |                   |                  |             | Session To: | 68                    |         |                    |         |
|   | Student       | Award         | Financial Aid         | Academic        | Tracking          | Comment          | Activity    | Loans       | Loan History          | Clock H | lours              | ISIR    |
|   |               |               |                       |                 |                   |                  |             |             |                       |         |                    |         |
|   | Awa           | rd Data       |                       |                 |                   |                  |             |             |                       |         |                    | ?       |
|   |               |               |                       |                 |                   |                  |             |             |                       |         |                    |         |
|   |               |               | Student IE            | 999999999       |                   | Name             | ZAPIEN, DE  | ANNIE       | SSN                   | 9999999 | 999                |         |
|   |               |               | Session               | A892            |                   |                  |             |             |                       |         |                    |         |
|   |               |               |                       |                 |                   |                  |             |             |                       |         |                    |         |
|   |               |               |                       |                 |                   | Package          | Cancel      |             |                       |         |                    |         |
|   |               |               |                       |                 |                   |                  |             |             |                       |         |                    |         |
|   |               |               |                       |                 |                   |                  |             |             |                       |         |                    | <b></b> |
|   | Awaro<br>Code | d Awar<br>Nam | rd Award<br>ne Status | Amount          | Award Sub<br>Code | Activity<br>Date | Misc Code 1 | Misc Code   | 2 Disbursen<br>Amount | nent    | Funding<br>Balance | Delete  |
|   | 2             | 2 TV          | NHS 2                 | 500.00          |                   | 10/19/2011       |             |             |                       | 0       | 999000.00          |         |
|   |               |               |                       |                 |                   | Package          | Cancel      |             |                       |         |                    |         |
|   |               |               |                       |                 |                   | Linugo           |             |             |                       |         |                    |         |
|   |               |               |                       |                 |                   |                  |             |             |                       |         |                    |         |

### 4.3 Deleting an Award for a Student

It is strongly recommended that when a student refuses an award, the award should not be deleted from the student's record. Instead, the award status code should be changed to the code your institution uses to indicate an inactive award (for example, status 5). The only time an award record should be deleted from a student's record is when the wrong award code was assigned in the first place.

#### To delete an award for a student

- 1. View the awards for the student, as described on the first page of the Award Tab section.
- 2. In the award summary page, locate the session and/or session ranges for the student and then click the Edit icon in the row corresponding to the session to be deleted.

The Award Data page is displayed.

3. For each award you want to delete, click the Delete icon 🖾 in the column at the far right side of the table.

|                                                                                                    | 999999 88                                                  |                                                    | ZAPIEN, DEA                                                                             | ANNIE - 999                                                   | 999999  |                                                                                        |                                                             | Sea                                                                                                    | islon To:    | <b>86</b>   | Find                                    |                                                                                                    |                 |
|----------------------------------------------------------------------------------------------------|------------------------------------------------------------|----------------------------------------------------|-----------------------------------------------------------------------------------------|---------------------------------------------------------------|---------|----------------------------------------------------------------------------------------|-------------------------------------------------------------|----------------------------------------------------------------------------------------------------|--------------|-------------|-----------------------------------------|----------------------------------------------------------------------------------------------------|-----------------|
| ent                                                                                                    | Award Fir                                                  | nancial                                            | Ald Acad                                                                                | lemic T                                                       | racking | Comment                                                                                | Activity                                                    | Loans                                                                                                    | Loan History | Clock Hours | ISIR                                    |                                                                                                    |                 |
|                                                                                                    |                                                            |                                                    |                                                                                         |                                                               |         |                                                                                        |                                                             |                                                                                                    |              |             |                                         |                                                                                                    |                 |
| Awar                                                                                                    | d Data                                                     |                                                    |                                                                                         |                                                               |         | _                                                                                      | _                                                           |                                                                                                    |              | _           |                                         |                                                                                                    | ?               |
|                                                                                                    |                                                            |                                                    |                                                                                         |                                                               | Save    | e Accept                                                                               | Awards Pa                                                   | ackage Ca                                                                                                    | ancel        |             |                                         |                                                                                                    |                 |
|                                                                                                    | s                                                          | tudent                                             | t ID 9999999                                                                            | 999                                                           |         | Nan                                                                                    | me ZAPIEN,                                                  | DEANNIE                                                                                                    |              |             | SSN 99999                               | 9999                                                                                                    |                 |
|                                                                                                    | Messa                                                      | e fi                                               | rom web                                                                                 | onage                                                         |         |                                                                                        |                                                             |                                                                                                    |              |             |                                         |                                                                                                    | 1               |
|                                                                                                    |                                                            | 5                                                  | Shirt                                                                                   | - Cond                                                        |         |                                                                                        |                                                             |                                                                                                    |              |             |                                         |                                                                                                    | 4               |
|                                                                                                    | 2                                                          |                                                    |                                                                                         |                                                               | ant to  | dalata? Thi                                                                            | e action will                                               | dalate thi                                                                                                    | c record and | 204 corresp | ooding det:                             | sil records                                                                                                    |                 |
|                                                                                                    | $\checkmark$                                               | , r                                                | are you su                                                                              | Ire you w                                                     | ant to  | i delete: Thi                                                                          | S action will                                               | delete thi                                                                                                    | s recora ana | any corresp | onung dec                               | ali records                                                                                                    |                 |
|                                                                                                    |                                                            |                                                    |                                                                                         |                                                               |         |                                                                                        |                                                             |                                                                                                    |              |             |                                         |                                                                                                    | 17              |
|                                                                                                    |                                                            |                                                    |                                                                                         |                                                               |         |                                                                                        | ж                                                           | Cancel                                                                                                    |              |             |                                         |                                                                                                    |                 |
| ACCESSION OF THE OWNER OF THE OWNER OWNER OF THE OWNER OWNER OWNE |                                                            |                                                    |                                                                                         |                                                               |         |                                                                                        |                                                             | Caricor                                                                                                    |              |             |                                         |                                                                                                    | Job 1           |
| Session                                                                                                    |                                                            |                                                    |                                                                                         |                                                               |         |                                                                                        |                                                             | Cancor                                                                                                    |              |             |                                         |                                                                                                    | lete            |
| Session<br>B122                                                                                                    | B125 B123 B124                                             | 01                                                 | PELL GT                                                                                 | 2                                                             |         | 1/50.00                                                                                |                                                             | 10/05/2011                                                                                                    |              | <u> </u>    | 0                                       | 6867966.00                                                                                                    | dete            |
| Session<br>B122                                                                                                    | B125 B123 B124                                             | 01<br>09                                           | PELL GT<br>STATE GT                                                                     | 2                                                             |         | 1/50.00                                                                                |                                                             | 10/05/2011                                                                                                    |              |             | 0                                       | 6867966.00                                                                                                    | sete<br>Jõ      |
| Session<br>B122                                                                                                    | B125 B123 B124                                             | 01<br>09<br>1D                                     | PELL GT<br>STATE GT<br>SNG DCA                                                          | 2                                                             |         | 1750.00<br>775.00<br>50.00                                                             |                                                             | 10/05/2011<br>10/05/2011<br>10/05/2011                                                                             |              |             | 0                                       | 6867966.00<br>99895900.00<br>9689.00                                                                            |                 |
| B122                                                                                                    | B125 B123 B124                                             | 01<br>09<br>1D<br>01                               | PELL GT<br>STATE GT<br>SNG DCA<br>PELL GT                                               | 2 2 2 2 2 2                                                   |         | 1750.00<br>775.00<br>50.00<br>1750.00                                                  | 86.                                                         | 10/05/2011<br>10/05/2011<br>10/05/2011<br>10/05/2011                                                               |              |             | 0<br>0<br>0                             | 6867966.00<br>99895900.00<br>9689.00<br>550416.00                                                               |                 |
| 8122<br>8123                                                                                                    | B125 B123 B124                                             | 01<br>09<br>1D<br>01<br>09                         | PELL GT<br>STATE GT<br>SNG DCA<br>PELL GT<br>STATE GT                                   | 2<br>2<br>2<br>2<br>2                                         |         | 1750.00<br>775.00<br>50.00<br>1750.00<br>775.00                                        | 86<br>86<br>86<br>86                                        | 10/05/2011<br>10/05/2011<br>10/05/2011<br>10/05/2011                                                               |              |             | 0<br>0<br>0<br>0                        | 6367966.00<br>99895900.00<br>9689.00<br>550416.00<br>-20209.00                                                  |                 |
| B122<br>B123                                                                                                    | B125 B123 B124<br>B125 B123 B124<br>B125 B124              | 01<br>09<br>1D<br>01<br>09<br>1D                   | PELL GT<br>STATE GT<br>SNG DCA<br>PELL GT<br>STATE GT<br>SNG DCA                        | 2<br>2<br>2<br>2<br>2<br>2<br>2                               |         | 1750.00<br>775.00<br>50.00<br>1750.00<br>775.00<br>50.00                               | 88,<br>86,<br>86,<br>86,<br>86,<br>86,                      | 10/05/2011<br>10/05/2011<br>10/05/2011<br>10/05/2011<br>10/05/2011                                                 |              |             | 0<br>0<br>0<br>0                        | 6387966.00<br>99895900.00<br>9889.00<br>550416.00<br>-20209.00<br>9889.00                                       |                 |
| B122<br>B123                                                                                                    | B125 B123 B124<br>B125 B125 B124                           | 01<br>09<br>1D<br>01<br>09<br>1D<br>1D             | PELL GT<br>STATE GT<br>SNG DCA<br>PELL GT<br>STATE GT<br>SNG DCA                        | 2<br>2<br>2<br>2<br>2<br>2<br>2                               |         | 1750.00<br>775.00<br>50.00<br>1750.00<br>775.00<br>50.00                               | 88,<br>88,<br>88,<br>88,<br>88,<br>88,                      | 10/05/2011<br>10/05/2011<br>10/05/2011<br>10/05/2011<br>10/05/2011<br>10/05/2011                                   |              |             | 0<br>0<br>0<br>0                        | 6387966.00<br>99895900.00<br>9689.00<br>550416.00<br>-20209.00<br>9689.00                                       | ज को की की की क |
| 8122<br>8123<br>8124                                                                                                    | B125 B123 B124<br>B125 B125 B124<br>B125 B124<br>B125 B124 | 01<br>09<br>1D<br>01<br>09<br>1D<br>01             | PELL GT<br>STATE GT<br>SNG DCA<br>PELL GT<br>SNG DCA<br>PELL GT                         | 2<br>2<br>2<br>2<br>2<br>2<br>2<br>2                          |         | 1750.00<br>775.00<br>50.00<br>1750.00<br>775.00<br>50.00<br>1750.00                    | 88,<br>88,<br>88,<br>88,<br>88,<br>88,<br>88,               | 10/05/2011<br>10/05/2011<br>10/05/2011<br>10/05/2011<br>10/05/2011<br>10/05/2011                                   |              |             | 000000000000000000000000000000000000000 | 6367966.00<br>99895900.00<br>9689.00<br>550416.00<br>-20209.00<br>9689.00<br>556076.00                          |                 |
| B122<br>B123<br>B124                                                                                                    | B125 B123 B124<br>B125 B124<br>B125 B124<br>B125 B124      | 01<br>09<br>1D<br>01<br>09<br>1D<br>01<br>01<br>09 | PELL GT<br>STATE GT<br>SNG DCA<br>PELL GT<br>SNG DCA<br>PELL GT<br>STATE GT             | 2<br>2<br>2<br>2<br>2<br>2<br>2<br>2<br>2<br>2<br>2<br>2<br>2 |         | 1750.00<br>775.00<br>1750.00<br>775.00<br>50.00<br>1750.00<br>1750.00                  | 88,<br>88,<br>88,<br>88,<br>88,<br>88,<br>88,<br>88,        | Concern<br>1005/2011<br>1005/2011<br>1005/2011<br>1005/2011<br>1005/2011<br>1005/2011<br>1005/2011                 |              |             | 0<br>0<br>0<br>0<br>0<br>0              | 6587966.00<br>99595900.00<br>9689.00<br>550416.00<br>-20209.00<br>9889.00<br>558076.00<br>-10351.00             |                 |
| B122<br>B123<br>B124                                                                                                    | B125 B123 B124<br>B125 B123 B124<br>B125 B124<br>B125 B124 | 01<br>09<br>1D<br>01<br>09<br>1D<br>01<br>09<br>1D | PELL GT<br>STATE GT<br>SNG DCA<br>PELL GT<br>STATE GT<br>SNG DCA<br>STATE GT<br>SNG DCA | 2<br>2<br>2<br>2<br>2<br>2<br>2<br>2<br>2<br>2<br>2<br>2<br>2 |         | 1750.00<br>775.00<br>50.00<br>1750.00<br>775.00<br>50.00<br>1750.00<br>775.00<br>50.00 | 88,<br>88,<br>88,<br>88,<br>88,<br>88,<br>88,<br>88,<br>88, | Concercion<br>1005/2011<br>1005/2011<br>1005/2011<br>1005/2011<br>1005/2011<br>1005/2011<br>1005/2011<br>1005/2011 |              |             | 0<br>0<br>0<br>0<br>0<br>0<br>0         | 6887966.00<br>998895900.00<br>9889.00<br>550416.00<br>-20209.00<br>9889.00<br>558076.00<br>-10351.00<br>9689.00 |                 |

A message is displayed asking you to confirm the deletion:

- 4. Click the OK button to delete the award.
- 5. Repeat steps 1 through 4 to delete additional awards.
- 6. To exit the page, click the Cancel button at the bottom of the page.

### 4.4 Copy Award Data

If you need to manually award a student, simply copy award data from one session to another, as described below:

#### To manually copy award data from one session to another

- 1. View the awards for the student, as described on the first page of the Award Tab section.
- 2. In the award summary page, click the Edit icon 5 for the particular session range you are working with.

| Application Setup Student                                                                        | Pell/Loan Pro                                                     | wessing Work Study  | Award Processing   | ISIR Processing  | Reports                       | Custom Applications |  |  |  |  |  |  |  |  |  |
|--------------------------------------------------------------------------------------------------|-------------------------------------------------------------------|---------------------|--------------------|------------------|-------------------------------|---------------------|--|--|--|--|--|--|--|--|--|
| udent ID: 999999999 🦛                                                                            | nt ID: 99999999 🛞 ZAPIEN, DEANNIE - 99999999 Session From: 🙃 Find |                     |                    |                  |                               |                     |  |  |  |  |  |  |  |  |  |
| udent Award Financial Ald Academic Tracking Comment Activity Loans Loan History Clock Hours ISIR |                                                                   |                     |                    |                  |                               |                     |  |  |  |  |  |  |  |  |  |
| Award Data 📀                                                                                     |                                                                   |                     |                    |                  |                               |                     |  |  |  |  |  |  |  |  |  |
|                                                                                                  |                                                                   | Save Accept Av      | wards Package Ca   | ancel            |                               |                     |  |  |  |  |  |  |  |  |  |
| 5                                                                                                | Student ID 999999999                                              | Name                | ZAPIEN, DEANNIE    |                  | SSN 99999                     | 9999                |  |  |  |  |  |  |  |  |  |
| Financial                                                                                        | Aid Range 8121 - 8125                                             | Budget Amoun        | t 9726.00          |                  | Budget Amount 9726.0          | 00                  |  |  |  |  |  |  |  |  |  |
| Pack                                                                                             | age Code 9F                                                       | Family Contribution | n 0.00             | IM               | Family Contribution 19999     | 99998.00            |  |  |  |  |  |  |  |  |  |
| Institu                                                                                          | tion Code 01                                                      | Need Amoun          | t 9726.00          | 1                | M Need Amount -19999          | 390272.00           |  |  |  |  |  |  |  |  |  |
|                                                                                                  | Pell EFC 0                                                        | Total Active Awards | s 2575.00          | Tota             | al Active Awards 2575.0       | 00                  |  |  |  |  |  |  |  |  |  |
|                                                                                                  |                                                                   | Unmet Need Amoun    | t 7151.00          | IM Unm           | et Need Amount -19999         | 992847.00           |  |  |  |  |  |  |  |  |  |
|                                                                                                  |                                                                   |                     |                    |                  |                               | <b>1</b>            |  |  |  |  |  |  |  |  |  |
| Session Copy To                                                                                  | Award Award Code Name Award St                                    | atus Amount Av      | ward Sub Code Date | Misc Code 1 Misc | Code 2 Disbursement<br>Amount | Funding Delete      |  |  |  |  |  |  |  |  |  |
| B122 B125 B123 B124                                                                              | 01 PELL GT 2                                                      | 1750.00             | 10/05/2011         | ~                | ✓ 0                           | 6867966.00 🔏        |  |  |  |  |  |  |  |  |  |
|                                                                                                  | 09 STATE GT 2                                                     | 775.00              | 10/05/2011         | <b>~</b>         | •                             | 99895900.00         |  |  |  |  |  |  |  |  |  |
|                                                                                                  | SNG DCA 2                                                         | 50.00               | 10/05/2011         | ✓                | ✓ 0                           | 9889.00 🚨           |  |  |  |  |  |  |  |  |  |
| Copy To<br>Icons                                                                                 |                                                                   | Save Accept A       | wards Package Ca   | ancel            | i                             |                     |  |  |  |  |  |  |  |  |  |

The Award Data page is displayed:

3. Click the Copy To icon in for the session to which you would like to copy the same award to.

When copying, a warning message is displayed if any award codes exceed the program budget limit. However, the copy will take place.

4. Verify that the award(s) copied are correct. If they are, click the Save button to save the changes. You can then either click the Cancel button to go back to the award summary page, or navigate to another part of FAM by clicking a different tab or making a selection from the main menu:

| Application Setup St  | tudent                 | Pel/Loan Process          | Ing Work Study      | Award Processing     | ISIR Processing                     | Reports                                | Custom Applications |  |  |  |
|-----------------------|------------------------|---------------------------|---------------------|----------------------|-------------------------------------|----------------------------------------|---------------------|--|--|--|
| Student ID: 999999999 | CAPIEN                 | I, DEANNIE - 99999        | 9999                | Session<br>Sess      | I From: 🔗                           | Find                                   |                     |  |  |  |
| Student Awa           | Financial Al           | d Academic                | Tracking Commen     | t Activity Loans     | Loan History C                      | lock Hours I SIR                       |                     |  |  |  |
| Award Da              | ta                     |                           |                     |                      |                                     |                                        | 3                   |  |  |  |
|                       |                        | C                         | Save Accept Av      | vards Package Car    | cel )                               |                                        |                     |  |  |  |
|                       | Student ID             | 999999999                 | Name                | ZAPIEN, DEANNIE      |                                     | SSN 999999999                          |                     |  |  |  |
| Fir                   | nancial Aid Range      | B121 - B125               | Budget Amoun        | t 9726.00            | Budget                              | Amount 9726.00                         |                     |  |  |  |
|                       | Package Code           | 91-                       | Family Contribution | 1 0.00               | IM Family C                         | ontribution 1999999998.0               | 0                   |  |  |  |
|                       | Pell EFC               | 0                         | Total Active Awards | 5150.00              | Total Active                        | e Awards 5150.00                       | ~                   |  |  |  |
|                       |                        |                           | Unmet Need Amoun    | t 4576.00            | IM Unmet Need Amount -1999995422.00 |                                        |                     |  |  |  |
|                       |                        |                           |                     |                      |                                     |                                        | 13                  |  |  |  |
| Session Copy          | y To Award A<br>Code N | ward Award<br>Jame Status | Amount 4            | ward Sub Code Date   | Misc Code Misc Code 1               | Disbursement Funding<br>Amount Balance | Delete              |  |  |  |
| B122 B125             | B123 B124 01           | PELL GT 2                 | 1750.00             | 10/05/2011           |                                     | 0 686796                               | 6.00 🔎              |  |  |  |
|                       | 09 S                   | TATE GT 2                 | 775.00              | <b>36</b> 10/05/2011 |                                     | 0 9989590                              | 0.00 🔚              |  |  |  |
|                       | 1D 8                   | NG DCA 2                  | 50.00               | 10/05/2011           |                                     | 0 988                                  | 9.00                |  |  |  |
| B123 B125             | B124 01                | PELL GT 2                 | 1750.00             | <b>36</b> 10/20/2011 |                                     | 0 55041                                | 6.00 🔎              |  |  |  |
|                       | 09 S                   | TATE GT 2                 | 775.00              | 10/20/2011           |                                     | 0 -2020                                | 9.00                |  |  |  |
|                       | 1D S                   | NG DCA 2                  | 50.00               | <b>36</b> 10/20/2011 |                                     | 0 988                                  | 9.00 🖾 00.e         |  |  |  |
|                       |                        | 1                         | Save Accept Av      | vards Package Can    | icel                                |                                        |                     |  |  |  |
| Sa                    | ave Button             |                           |                     |                      |                                     | Cancel But                             | tton                |  |  |  |

#### 4.5 Award Data Error Messages

The following error messages may be displayed when working on the student Award Tab:

#### Awards exceed budget

This warning message indicates that the total of awards given to the student exceed the student's budget as shown in the Budget field. You may go ahead and post the awards to the student's record even though the budget is exceeded, or go back and make changes to the student's award data until the message is no longer displayed.

**Note**: Awards with a BA (Budget Applicable) matching status will not cause the "Awards exceed need" message to appear, even when the total awards exceed the student's need. BA matching status awards are budget applicable but not need applicable.

#### Awards exceed need

This is a warning message to inform you that the total of awards given to the student exceeds the student's need as shown in the Need field. You may go ahead and post the awards to the student's record even though his need is exceeded, or go back and make changes to the student's award data until the message is no longer displayed.

#### No FAF on file

This is a warning message to let you know that there is no financial aid data on the Financial Aid tab for the student. You may add award information for the student. However, if any of the awards require a financial aid form to be on file, that award could not be added to the student's record. You will only be permitted to enter awards which do not require a FAF to be on file.

#### Award Code ?? : Award Budget not on File.

Typically that error message means that an Award Budget is missing from the Award Master table (Application Setup > New Year > Awards) for the specific session. However, if you've verified that budget amounts are entered, chances are what's missing is a '01' Institution Code value in the Financial Aid Data section on the Student Tab.

Optionally, you can change the award status for this award to an inactive status (any status other than 1 or 2). You can add the award to the student's record and add the budget at a later time. However, you must remember to go back to the student's record and change the award status to an active status once the budget has been added.

## Student is ineligible for awards in this session due to session eligibility range in the academic plan.

The student's session start and end range on the Student Tab (FAM501) does not fall within the range you are trying to award.

#### Student is not eligible for any awards.

The student has an academic eligibility code on the Student Tab (FAM501) that prevents him from receiving any awards. (These codes were established on the Validation Table under the SAF\_ELIG\_CODE table.)

#### This session has been closed. No updates will be allowed.

Award changes for the session have been closed. You may reopen the session by going to Application Setup  $\rightarrow$  New Year  $\rightarrow$  Import Session. Click the Edit icon [2] and then change the Award Status field to a blank value. (Blank value = session is open. @AWD value = session is closed.)

#### This student already has this award for this institution code and session.

The award code was already assigned to the student for this session. Check the entries on the page for duplicate codes.

## This student is ineligible for awards due to the eligibility code in the academic plan on the fam501 page.

The student has an academic eligibility code on the Student Tab page (FAM501) that prevents him from receiving the award in error. (These codes were established on the Validation Table under the SAF\_ELIG\_CODE table.)

#### Unmet tracking requirements for session – xxxx

Awards may be given to the student as *this is only a warning message*. The message will be displayed when the student has unmet tracking items for previous and current session(s). Students who have unmet tracking items for sessions greater than the one currently being processed will not receive the message.

#### \$\_\_\_ is not between the award limits of \$\_\_\_\_ and \$\_\_\_\_

The Amount field does not contain an acceptable value within the range defined on the award code master (Award Codes FAM623). Be sure to enter the decimal points and cents.

## 5 Financial Aid Tab

#### Financial Aid Data (FAM503)

Navigation: Student Access Bar → Financial Aid Data Tab

| Applic | ation Setup     | Student | Pel/Loa          | n Processing   | Work Study        | Award Pro         | ocessing                 | ISIR Processing  | Reports        | Custom Application | 5      |
|--------|-----------------|---------|------------------|----------------|-------------------|-------------------|--------------------------|------------------|----------------|--------------------|--------|
|        |                 |         |                  |                |                   |                   |                          |                  |                |                    |        |
| Studen | t ID: 999999999 | 86      | ZAPIEN, DEANNI   | IE - 999999999 |                   |                   | Session Fro<br>Session 1 | om: 88<br>To: 88 | Find           | Insert             | icon   |
|        | Student         | Award F | inancial Aid Aca | ademic Trac    | king Comm         | ient Activity     | Loans                    | Loan History     | Clock Hours 18 | iR                 |        |
|        |                 |         |                  |                |                   |                   | _                        |                  |                |                    |        |
|        |                 |         |                  |                | Fina              | ncial Aid Dat     | a 🕐                      |                  |                |                    |        |
|        |                 |         | _                | S              | tudent ID 9999999 | 999 ZAPIEN, DEA   | NNIE - 99999999          | 9                |                |                    |        |
|        |                 |         | Session Start    | Session End    | Freeze Status     | Student Status Pe |                          | EFC Pell Ella Ed | It Delete      |                    |        |
|        |                 |         | B121             | B125           | N I               | N 53              | 1110455ZA01              | 0 Y 🌡            |                |                    |        |
|        |                 |         |                  |                |                   |                   |                          |                  |                | Insert ISIF        | R icon |
|        |                 |         |                  |                |                   |                   |                          |                  |                |                    |        |

This chapter describes the different fields and functions within the Financial Aid tab:

- Adding Financial Aid Data
- Updating Financial Aid Data
- Deleting Financial Aid Data

The Financial Aid Data page (FAM503) is used to add or update the information from the student's financial aid form (FAFSA), which is stored and can be viewed through the ISIR Tab. Usually, the data on this page is initiated and updated by DOE Processing need analysis process. Every time FAFLOAD (NED002) is run, data on this page is updated, unless the Freeze Status Code is Y. All FAFSA data will be changed on subsequent runs of the need analysis, unless the Freeze Status Code is Y. (The student status FZ previously used in SAFERS to freeze data on Screen 3 no longer applies in FAM.)

**Note:** Since FAM version 4.17.1, tracking codes can be updated on the Tracking Tab even if the Freeze Status Code is Y on the Financial Aid Data page.

A student would have one Financial Aid Data page on file for each year in attendance. The Financial Aid Data page covers an entire school year with a beginning and ending session.

#### To view financial aid data for a student

- 1. In the Student ID field on the Student Access Bar, enter the student's ID. Or click the Lookup icon 🏶 located to the right of the Student ID field and use the FAM Name Lookup window to find an existing student's record.
- 2. (Optional) Complete the Session From and Session To fields. Leaving the Session From and Session To fields blank returns all information for the student for the current and previous sessions.
- 3. Click the Find button in the Student Access Bar.
- 4. Click the Financial Aid tab to display the Financial Aid Data page.

| Applik | cation Setup    | Student     | PelM          | Loan Processing  | Work Study       | Award          | Processing            | ISIR Process | sing f     | Reports   | Custom Applications |  |
|--------|-----------------|-------------|---------------|------------------|------------------|----------------|-----------------------|--------------|------------|-----------|---------------------|--|
| Studen | t ID: 999999999 | 9 <b>86</b> | ZAPIEN, DEAN  | VNIE - 999999999 |                  |                | Session Fi<br>Session | rom:         | 86<br>86   | Find      |                     |  |
|        | Student         | Award       | Financial Ald | Academic Tra     | cking Com        | ment Activi    | ty Loans              | Loan His     | tory Cloc  | k Hours I | SIR                 |  |
|        |                 |             |               |                  |                  |                |                       |              |            |           |                     |  |
|        |                 |             |               |                  | Fina             | ancial Aid D   | ata 🕐                 |              |            |           |                     |  |
|        |                 |             |               |                  | Student ID 99999 | 9999 ZAPIEN, D | EANNIE - 9999999      | 999          |            |           |                     |  |
|        |                 |             |               |                  |                  |                |                       |              |            |           |                     |  |
|        |                 |             | Session Star  | rt Session End   | Freeze Status    | Student Status | Pell ID               | EFC Pell B   | ilg Edit C | elete     |                     |  |
|        |                 |             | B121          | B125             | N                | IN             | 531110455ZA01         | 0 Y          | 12         | 6         |                     |  |
|        |                 |             |               |                  |                  |                |                       |              |            |           |                     |  |
|        |                 |             |               |                  |                  |                |                       |              |            |           |                     |  |
|        |                 |             |               |                  |                  |                |                       |              |            |           |                     |  |

## 5.1 Adding Financial Data

#### To manually add financial aid data for a student

- 1. Begin accessing the financial data page for the student, as described on the first page of the Financial Aid Tab section.
- 2. Click the Insert icon **I** located at the top, right corner of the Financial Aid Data table. (Don't click the Insert ISIR icon **I**, which is to the right of the Insert icon **I**. Clicking the Insert ISIR icon will reload current data from an existing ISIR into the Financial Aid Data page.)

Æ 48 ard Financial Aid Acader nic Tracking Cor ent Activity ry C Financial Aid Data Create 🕐 Student ID 999999999 ZAPIEN, DEANNIE - 999999999 Save & Add More Save & Go Back Save Cancel Freeze Status 🛛 N 😽 48 sion Start COD Citizenship Status Code Do not override \* Child Can Budget Amou idget Mor Package Code 44 Add'l Amount Enrollment æ AA. AA. AA. Budget Code 48 48 Parent a Parent Contrib of Contributio Dep/Indep Code 48 A Parent Contrib IM Student Contribution Year in School Parent/Student Marital **3** AB. EFC SAR Record ID nt Code Hours Year Hours Exp 0 Save & Add More Save & Go Back Save Cancel

The Financial Aid Data Create page is displayed:

- 3. Complete the fields on the page as required. You can press the Tab key to move from field to field.
- 4. Click one of the save option buttons at the bottom of the page:
  - Save & Add More: Saves your work and clears the fields in the Financial Aid Data Create page so you can create another new record.
  - Save & Go Back: Saves your work and goes back to the Financial Aid Data page.
  - Save: Saves your work but does not clear the fields in the Financial Aid Data Create page; data for the saved record is still displayed on the page.

Click the Cancel button if you do not want to add financial data to the student's record.

**Note:** The Insert ISIR icon is on the Financial Aid data page provides a method to load or reload data from an existing ISIR for the selected student. The ISIR data would have had to already been uploaded into FAM through the ISIR Upload process (NED006). For additional information on loading ISIR data, see the *Loading ISIR Applicant Data into FAM* documentation, available on the SBCTC-IT web site.

### 5.2 Updating Financial Data

#### To manually update financial aid data for a student

- 1. View the financial data for the student, as described on the first page of the Financial Aid Tab section.
- In the Edit column on the Financial Aid Data page, click the Edit icon
   corresponding to the session you want to edit.

The Financial Aid Data Edit page is displayed.

| Student Award Financial Ald Academic Tracking Comment Activity Loans Loan History Clock Hours I SIR                                                                                                    |
|----------------------------------------------------------------------------------------------------|
|                                                                                                    |
|                                                                                                    |
| Financial Aid Data Edit 🗹                                                                                                    |
| Student ID 999999999 ZAPIEN, DEANNIE - 999999999                                                                                                    |
| Save & Edit Next Save & Edit Prevlous Save & Go Back Save Update From ISIR Cancel                                                                                                    |
|                                                                                                    |
| Student Status IN 36 Institution Code 01 Freeze Status N                                                                                                    |
| Session Start B121 🦓 Session End B125 🖓 COD Citizenship Status Code Do not override                                                                                                    |
| Requirements Complete                                                                                                    |
| - Budget Data                                                                                                    |
| Budget Code 01 🎒 Budget Amount 16750 Child Care 0                                                                                                    |
| Budget Months 9.00 Supplemental 0 Program Costs 0                                                                                                    |
| Package Code NA 🍓 Add1 Amount 0 Scheduled Costs 16750                                                                                                    |
| Extend to B 221 B 122 B 123 B 124 B 125 Niced Amount 18750                                                                                                    |
|                                                                                                    |
| Enrollment / 103 1 103 1 |
| Budget Code 365 01 665 01 665 01 665                                                                                                    |
| Income Data                                                                                                    |
| Parent income 0 Student income 9920 Parent/Student Children 1 AFDC/TANF 6                                                                                                    |
| Parent Contrib 0 Student Contribution 0 Deplindep Code 1                                                                                                    |
| IM Parent Contrib 99999999 IM Student Contribution 999999999                                                                                                    |
| Year in School 1 🚯 Parent/Student Marital SG 🌒 Pell Ellig Y 🙈                                                                                                    |
| Pell Data                                                                                                    |
| EFC 0 Cost of Education 0 Ed Cost Override 0 Additional Pell N                                                                                                    |
| Enrollment Code 1 A SAR Record ID 1999999992A01                                                                                                    |
| Hours Year 0.00 Hours Exp 0.00 Weeks Year 0.00 Weeks Year 0.00                                                                                                    |
|                                                                                                    |
| Save & Edit Next Save & Edit Previous Save & Go Back Save Update From ISIR Cancel                                                                                                    |
|                                                                                                    |

- 3. Edit the data as needed.
- 4. Click one of the Save option buttons at the bottom of the page:
  - Save & Edit Next: Saves your work and goes to the next year/session.
  - Save & Edit Previous: Saves your work and goes to the previous year/session.
  - Save & Go Back: Saves your work and goes back to the Financial Aid Data page.
  - Save: Saves your work but does not clear the fields in the Financial Aid Data Create page; data for the saved record is still displayed on the page.

Click the Cancel button if you do not want to add financial data to the student's record. Or exit the page by clicking a different tab or making a selection from the main menu.

**Note:** The Update From ISIR button on the Financial Aid Data Edit page provides a method to load or reload data from an existing ISIR for the selected student. The ISIR data would have had to already been uploaded into FAM through the ISIR Upload process (NED006). For additional information on loading ISIR data, see the *Loading ISIR Applicant Data into FAM* documentation, available on the SBCTC-IT web site.

## **5.3 Deleting Financial Data**

#### To delete financial aid data for a student

Complete the following steps to delete financial aid data for a student:

- 1. View the financial data for the student, as described on the first page of the Financial Aid Tab section.
- 2. In the Delete column on the Financial Aid Data page, click the Delete icon E corresponding to the session for which you want to delete financial aid data.

| Applic | ation Setup | Student | Pell/            | Loan Processing | Work Stu         | idy ,             | Award Processir | ng ISIR F              | Processing      | Reports   | Custom Applications |
|--------|-------------|---------|------------------|-----------------|------------------|-------------------|-----------------|------------------------|-----------------|-----------|---------------------|
| udent  | t ID: 99999 | 9999 麄  | ZAPIEN, DE       | ANNIE - 99999   | 9999             |                   | Sess            | ion From:<br>ssion To: | 66<br>66        | Find      | <u>1</u>            |
|        | Student     | Award   | Financial Aid    | Academic        | Tracking         | Comment           | Activity        | Loans                  | Loan Histor     | Clock Ho  | urs ISIR            |
|        |             |         |                  |                 |                  |                   |                 |                        |                 |           |                     |
|        |             |         |                  | Stu             | dent ID 999      |                   | Id Data 🕐       | 999999999              | 9               |           |                     |
|        |             |         |                  |                 |                  |                   |                 |                        | -               | 18 10     |                     |
|        |             |         | Session<br>Start | Session<br>End  | Freeze<br>Status | Student<br>Status | Pell ID         | EFC                    | Pell<br>Elig Ed | it Delete | ∕                   |
|        |             |         | B121             | B125            | N                | IN                | 999999999       | ZA01 0                 | Y 🎜             |           | Delete icon         |
|        |             |         | B011             | B015            | N                | IN                | 999999999       | ZA01 0                 | Y 🍃             |           |                     |
|        |             |         |                  |                 |                  |                   |                 |                        |                 |           |                     |
|        |             |         |                  |                 |                  |                   |                 |                        |                 |           |                     |
|        |             |         |                  |                 |                  |                   |                 |                        |                 |           |                     |

A message is displayed asking you to confirm the deletion.

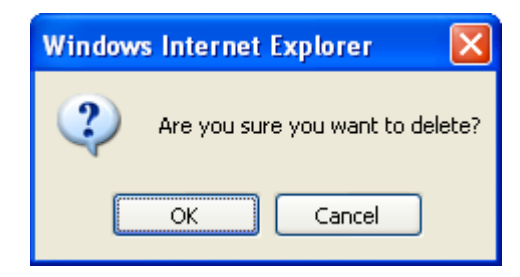

3. Click the OK button to delete the data, or click the Cancel button if you do not want to delete the data. Or exit the page by clicking a different tab or making a selection from the main menu.

This page inserted for back-to-back printing.

## 6 Academic Tab

#### Academic Data (FAM504)

Navigation: Student Access Bar → Academic Tab

|          |                 |               |                    |           |                 |                               |                              |                                       |                                             |                | 0                   |                                |                                           |      |        |
|----------|-----------------|---------------|--------------------|-----------|-----------------|-------------------------------|------------------------------|---------------------------------------|---------------------------------------------|----------------|---------------------|--------------------------------|-------------------------------------------|------|--------|
| t ID: 99 | 9999999         | e 🙃           | ZAPIEN,            | DEANNIE - | 9999999         | 99                            |                              |                                       | Session F                                   | rom:           | 00                  |                                | Find                                      |      |        |
|          |                 |               |                    |           |                 |                               |                              |                                       | Sessio                                      | n To:          |                     |                                |                                           |      |        |
| Studer   | nt Av           | ward          | Financial Aid      | Acaden    | nic Tr          | acking                        | Commen                       | t Acti                                | vity Loa                                    | ins Lo         | oan Histo           | ry Clo                         | ock Hours                                 | ISI  | R      |
|          |                 |               |                    |           | Stude           | nt ID 9999                    | 999999 Z/                    | PIEN, DE                              | ANNIE - 9999                                | 999999         | _                   |                                |                                           | _    | le le  |
| 1        |                 | _             | _                  | _         | Stude           | nt ID 9999                    | 999999 ZA                    | PIEN, DE                              | ANNIE - 9999                                | 999999         | 1                   | 0                              |                                           |      |        |
| 4        | Session         | Degree        | Curriculum         | Attempted | Stude           | nt ID 9999                    | 099999 ZA                    | PIEN, DE                              | ANNIE - 9999                                | Session        | Cum                 | Cum<br>Transfer                | Academic<br>Hours                         | Edit | Delete |
| 5        | Session         | Degree        | Curriculum<br>Code | Attempted | Stude<br>Earned | nt ID 9999                    | 099999 ZA<br>Override<br>Ind | PIEN, DE<br>Override<br>Hours         | ANNIE - 9999<br>Hours<br>Adjustment         | Session<br>GPA | Cum<br>GPA          | Cum<br>Transfer<br>Hrs         | Academic<br>Hours<br>Posted               | Edit | Delete |
| S        | Session<br>B122 | Degree<br>715 | Curriculum<br>Code | Attempted | Stude<br>Earned | nt ID 9999<br>Funded<br>15.00 | 099999 Z4<br>Override<br>Ind | PIEN, DE<br>Override<br>Hours<br>0.00 | ANNIE - 9999<br>Hours<br>Adjustment<br>0.00 | Session<br>GPA | Cum<br>GPA<br>0.000 | Cum<br>Transfer<br>Hrs<br>0.00 | Academic<br>Hours<br>Posted<br>10/20/2011 | Edit | Delete |

This chapter describes the different fields and functions within the Academic tab:

- Adding Student Academic Data
- Updating Student Academic Data
- Deleting Student Academic Data

The student academic data tab (FAM504) contains the student's academic information for each session they are in attendance, including the session hours/units enrolled and the grade point average (GPA). Interfaces to the Student Management System (SMS) may automatically move the units and GPA figures to this page, eliminating the need for Financial Aid staff to enter them manually.

Currently, there are several batch jobs that are able to automatically update academic data. They are: SM9109J, SM9110J, SM9112J and AG906R (if 'Y' is entered in the SM9408-UPD-ACAD job parameter). See Job Documentation at the SBCTC-IT website http://apps.sbctc.edu/jobdoc/ for each of the listed jobs for more information.

#### To view academic data for a student

- 1. In the Student Access Bar, complete the Student ID field. Or click the Lookup icon a located to the right of the Student ID field and use the FAM Name Lookup window to find an existing student's record.
- 2. (Optional) Complete the Session From and Session To fields. Leaving the Session From and Session To fields blank returns all information for the student for the current and previous sessions.
- 3. Click the Find button in the Student Access Bar.
- 4. Click the Academic tab to display the Academic Data page:

| dent                                             | Award    | Financial Aid | i Acaden  | nic Tr | acking | Commen   | nt Acti  | vity Loa   | ns Lo   | an Hist | ory Clo         | ock Hours       | ISI  | R      |
|--------------------------------------------------|----------|---------------|-----------|--------|--------|----------|----------|------------|---------|---------|-----------------|-----------------|------|--------|
|                                                  |          |               |           |        |        |          |          |            |         |         |                 |                 |      |        |
|                                                  |          |               |           |        |        | Acader   | nic Dat  | a 🕐        |         |         |                 |                 |      |        |
| Student ID 999999999 ZAPIEN, DEANNIE - 999999999 |          |               |           |        |        |          |          |            |         |         |                 |                 |      |        |
| Student ID 999999999 ZAPIEN, DEANNIE - 999999999 |          |               |           |        |        |          |          |            |         |         |                 |                 |      |        |
|                                                  |          | Curriculum    |           |        |        | Override | Override | Hours      | Session | Cum     | Cum             | Academic        |      |        |
| Sessio                                           | n Degree | Code          | Attempted | Earned | Funded | Ind      | Hours    | Adjustment | GPA     | GPA     | Transfer<br>Hrs | Hours<br>Posted | Edit | Delete |
| B122                                             | 715      |               | 15.00     | 15.00  | 15.00  |          | 0.00     | 0.00       | 0.000   | 0.000   | 0.00            | 10/20/2011      | 5    | 5      |
| A892                                             | 774      |               | 12.00     | 10.00  | 10.00  |          | 0.00     | 0.00       | 0.000   | 0.000   | 0.00            | 10/20/2011      | 5    | 5      |

## 6.1 Adding Student Academic Data

The information displayed on this page depends upon whether the student is a new or current student.

#### To manually add student academic data to a student record

Complete the following steps to add student academic data to a student record:

- 1. Begin accessing the academic data page for the student, as described on the first page of the Academic Tab section.
- 2. Click the Insert icon **a** located at the top, right corner of the data table in the Academic Data page.

The Academic Data Create page is displayed.

| Section From: 🙃 Find                                                                                       |   |
|----------------------------------------------------------------------------------------------------|---|
| Student ID: Session To: 38                                                                                 |   |
| Student Award Financial Aid Academic Tracking Comment Activity Plus Borrowers Loan History Clock Hours ISI | ٤ |
| Academic Data Create 🕐                                                                                     |   |
| Student ID 99999999 SMITH, DOROTHY - 99999999                                                              |   |
| Session                                                                                                    |   |
| Degree                                                                                                    |   |
| Curric Code                                                                                                |   |
| Appeal Code                                                                                                |   |
| Appeal Date                                                                                                |   |
| Acad Stat                                                                                                  |   |
| Session GPA 0.00                                                                                           |   |
| Cum GPA 0.00                                                                                               |   |
| Cum QPA                                                                                                    |   |
| Withdraw Code 🍂                                                                                            |   |
| Withdraw Date                                                                                              |   |
| Acad Misc 1                                                                                                |   |
| Acad Misc 2                                                                                                |   |
| Cum Transfer Hrs 0.00                                                                                      |   |
| CIP Code                                                                                                   |   |
| Grade Level Blank                                                                                          |   |
| Session Unit/Hrs                                                                                           |   |
| Attempted 0.00                                                                                             |   |
| Earned 0.00                                                                                                |   |
| Funded 0.00                                                                                                |   |
| Override Ind                                                                                               |   |
| Override Hours 0.00                                                                                        |   |
| Hours Adjustment 0.00                                                                                      |   |
| Misc Code 1 0.00                                                                                           |   |
| Misc Code 2 0.00                                                                                           |   |
|                                                                                                    |   |
| Save & Add More Save & Go Back Save   Cancel                                                               |   |

- 3. Complete the fields. The academic data for the student is for a single session, as specified in the Session field.
- 4. Click one of the save option buttons at the bottom of the page:
  - Save & Add More: Saves your work and provides you with a blank session page.
  - Save & Go Back: Saves your work and goes back to the Academic Data page.
  - Save: Saves your work but does not clear the fields in the Academic Data Create page; data for the saved record is still displayed on the page.

Click the Cancel button if you do not want to add academic data to the student's record. Or you can exit the page by clicking a different tab or making a selection from the main menu.

### 6.2 Updating Student Academic Data

#### To manually update student academic data for a student

Complete the following steps to edit academic data in a student record:

- 1. View the academic data for the student, as described on the first page of the Academic Tab section.
- 2. In the Edit column on the Academic Data page, click the Edit icon 💹 corresponding to the session you want to edit.

Academic Data Edit 🕐 nt ID 999999999 ZAPIEN, DEANNIE - 999999999 Save & Edit Previous ] [ Save & Go Back ] [Save] [Cancel ] Save & Edit Next ] [ Update From Student System B122 Acad Stat *3*8 2011 Code CC Session GPA 0.000 Cum GEA 0.000 Charles Canalan Cum QPA Eligible Code 48 tudent Status DV draw Code Session Start ndraw Date Acad Misc 48 Degree 715 Acad Misc 2 0.00 Code Transfer Hrs AR BING CIP Code Annesi Code 101 Grade Level Blank eal Date < on Unit/Hrs 15.00 Override Hou 15.00 0.00 Earned urs Adjustment 0.00 Funded 15.00 Misc Code erride Ind 🔲 0.00 Misc Code 2 Session Hours Funded 0.00 Earned 0.00 rs Posted 10/20/2011 Miscellaneous Section College Level GPA = 0 [ Save & Edit Next ] [ Save & Edit Previous ] [ Save & Go Back ] [Save] [Cancel ]
[ Update From Student System ]

The Academic Data Edit page is displayed.

- 3. Edit the data as needed.
- 4. Click one of the save option buttons at the bottom of the page:
  - Save & Edit Next: Saves your work and displays the next session for the student.
  - Save & Edit Previous: Saves your work and displays the previous session for the student.
  - Save & Go Back: Saves your work and goes back to the Academic Data page.
  - Save: Saves your work but does not clear the fields in the Academic Data Edit page; data for the saved record is still displayed on the page.

Click the Cancel button if you do not want to add academic data to the student's record.

To exit the page, navigate to another part of FAM by clicking a different tab or making a selection from the main menu.

(Note that the function of the Update From Student System button is unknown at this time. Once information is available, this document will be updated.)

### 6.3 Deleting Student Academic Data

#### To delete academic data for a student

Complete the following steps to delete academic aid data for a student:

- 1. View the academic data for the student, as described on the first page of the Academic Tab section.
- 2. In the Delete column on the Academic Data page, click the Delete icon E corresponding to the session for which you want to delete academic data.

PelVLoan Processing Award Processing Work Study ISIR Pro Session From: æ Student ID: 999999999 👬 Find ZAPIEN, DEANNIE - 99999999 æ X Message from webpage Student Award Financial Aid Academic Loan History Clock Hours ISIR Are you sure you want to delete? Cancel Student Attempted Earned Funded Session Degree Edit Dele Adiu Hours GPA 715 15.00 15.00 0.00 10/20/2011 💹 B122 15.00 0.00 0.000 0.000 0.00 a 774 0.00 0.00 0.000 0.00 A892 12.00 10.00 10.00 0.000 10/20/2011 💹

A message is displayed asking you to confirm the deletion.

3. Click the OK button to delete the data, or the Cancel button if you do not want to delete the data. Or you can exit the page by clicking a different tab or making a selection from the main menu.

7 Tracking Tab

#### Tracking Data (FAM505)

**Navigation:** Student Access Bar  $\rightarrow$  Tracking Tab

| Applic | cation Se | etup  | Student |              | Pell/Loan Processing | ) Work St    | udy            | Award Proces           | sing 19    | IR Processing      | Reports     | Custo | om Applications |
|--------|-----------|-------|---------|--------------|----------------------|--------------|----------------|------------------------|------------|--------------------|-------------|-------|-----------------|
|        |           |       |         |              |                      |              |                |                        | I          |                    |             |       |                 |
| uden   | + ID+ 9   | 99999 | 999 🚓   | ZAPIEN       | I DEANNIE - 9999     | 0000         |                | Se                     | ssion Fron | n: 🚺 🛱             | Find        |       |                 |
| uucn   |           |       |         |              | , DEMINE - 0000      |              |                |                        | Session T  | o: 👶               |             |       |                 |
|        | Stude     | ent   | Award   | Financial Ai | d Academic           | Tracking     | Comment        | Activity               | Loans      | Loan History       | Clock Hours | ISIR  |                 |
|        |           |       |         |              |                      |              |                |                        |            |                    |             |       |                 |
|        |           |       |         |              |                      | Tra          | cking Sun      | many Dat               | a 🕗        |                    |             |       |                 |
|        |           |       |         |              |                      |              |                |                        | a 🕤        |                    |             |       |                 |
|        |           |       |         |              | Stud                 | ent Status F | 999999999 ZA   | PIEN, DEANI<br>PENDENT | VIE - 9999 | 19999              |             |       |                 |
|        |           |       |         |              |                      |              |                |                        |            |                    |             |       |                 |
|        |           |       |         |              |                      |              |                |                        |            |                    | - <b>1</b>  |       |                 |
|        |           |       |         | Session      | Description          | Track Cod    | le Total 🛛 🛛 D | ate Notified T         | otal [     | ate Received Total | Edit        |       |                 |
|        |           |       |         | B121         | SUMMER 11            | 7            | 2              |                        | 4          |                    | 5           |       |                 |
|        |           |       |         | A891         | SUMMER 08            | 3            | 1              |                        | 2          |                    | 12          |       |                 |
|        |           |       |         |              |                      |              |                |                        |            |                    |             |       |                 |
|        |           |       |         |              |                      |              |                |                        |            |                    |             |       |                 |
|        |           |       |         |              |                      |              |                |                        |            |                    |             |       |                 |

This chapter describes the different fields and functions within the Tracking tab:

- Adding Tracking Data
- Updating Tracking Data
- Deleting Tracking Data
- Attaching an electronic document

The Tracking Summary Data page (FAM505) tracks which documents are due from the student, the date the documents are due, the date the student was last notified about the documents, and the date the documents were received by the Financial Aid Office. A comment area is also available to denote specific information regarding the document. Some schools use this page to record student activities as well as documents. Normally, a student will have tracking data on file for the starting session of the school year.

It is suggested that tracking data always be stored in the session you have designated as the start session for the academic year on your session master, Sessions (FAM622). Reporting is easier if the student's tracking data is recorded in the same session, regardless of the actual session in which the student starts.

#### To view tracking data for a student

- 1. In the Student ID field on the Student Access Bar, enter the student's ID and click the Find button. Or you can click the Lookup icon 🏶 located to the right of the Student ID field and use the FAM Name Lookup window to find an existing student's record.
- 2. (Optional) Complete the Session From and Session To fields. Leaving the Session From and Session To fields blank returns all information for the student for the current and previous sessions.
- 3. Click the Find button in the Student Access Bar.
- 4. Click the Tracking tab to display the Tracking Summary Data page.

| Ident | Award | Financial Aid | Academic    | Tracking      | Comment     | Activity        | Loans       | Loan History       | Clock Hours | ISIR |
|-------|-------|---------------|-------------|---------------|-------------|-----------------|-------------|--------------------|-------------|------|
|       |       |               |             |               |             |                 |             |                    |             |      |
|       |       |               |             |               |             |                 | ~           |                    |             |      |
|       |       |               |             | Tra           | cking Sun   | nmary Dat       | a 🕐         |                    |             |      |
|       |       |               |             | Student ID 99 | 99999999 ZA | PIEN, DEANN     | IIE - 99999 | 99999              |             |      |
|       |       |               | Stu         | dent Status D | / DE        | PENDENT         |             |                    |             |      |
|       |       |               |             |               |             |                 |             |                    |             |      |
|       |       |               |             |               |             |                 |             |                    |             |      |
|       |       | Session       | Description | Track Code    | Total D     | ate Notified To | otal C      | ate Received Total | Edit        |      |
|       |       | B121          | SUMMER 11   | 7             | 2           |                 | 4           |                    | 5           |      |
|       |       | A801          | SUMMER 08   | 3             | 1           |                 | 2           |                    |             |      |
|       |       | AUST          |             |               |             |                 |             |                    |             |      |

## 7.1 Adding Tracking Data

# To manually add tracking data for a student who *does not* already have tracking data for a session

- 1. Begin accessing the tracking data page for the student, as described on the first page of the Tracking Tab section.
- 2. Click the Insert icon 🖾 located at the top, right corner of the data table in the Tracking Summary Data page.

The Tracking Session Data Create page is displayed. The data on this page includes the student's ID, name, and status.

| Арр   | lication Setup | Student | Pel           | VLoan Processing | Work St     | udy         | Award Proce | ssing IS     | R Processing | Reports     | Custo | n Applications |
|-------|----------------|---------|---------------|------------------|-------------|-------------|-------------|--------------|--------------|-------------|-------|----------------|
| Stude | nt ID: 99999   | 9999 🔗  | ZAPIEN, D     | EANNIE - 99999   | 9999        |             | Se          | ession From  | - <b>6</b> 6 | Find        |       |                |
|       | Student        | Award   | Financial Aid | Academic         | Fracking    | Comment     | Activity    | Loans        | Loan History | Clock Hours | ISIR  |                |
|       |                |         |               |                  |             |             |             |              |              |             |       |                |
|       |                |         |               |                  | Track       | ing Sessio  | n Data C    | reate 飞      |              |             |       |                |
|       |                |         |               | S                | udent ID 99 | 99999999 ZA | PIEN, DEAN  | INIE - 99999 | 9999         |             |       |                |
|       |                |         |               | Slude            | Session     |             | EPENDENT    |              |              |             |       |                |
|       |                |         |               |                  |             |             |             |              |              |             |       |                |
|       |                |         |               |                  |             | Next        | Cancel      |              |              |             |       |                |
|       |                |         |               |                  |             |             |             |              |              |             |       |                |
|       |                |         |               |                  |             |             |             |              |              |             |       |                |

3. In the Session field, type the code for the session to which the new data applies.

**Note:** The Tracking Summary page sorts the sessions in descending order (Z-A). Therefore, session 0000 will be listed as the last session on this page.

4. Click the Next button.

The Tracking Data Maintenance page is displayed:

|       |            |                |            |           | Student S<br>Student S | tatus DV<br>ssion B122 | Data M<br>Dep | IEN, DEA<br>ENDENT | ance 🕜<br>NNIE - 999999999 |                       |          |            |        |
|-------|------------|----------------|------------|-----------|------------------------|------------------------|---------------|--------------------|----------------------------|-----------------------|----------|------------|--------|
|       |            |                |            |           |                        | Save & Go              | Back          | Save               | Cancel                     |                       |          |            |        |
| Track | Tra        | ck<br>cription | Due Date   |           | Date Notified          | Date Receiv            | /ed           | Notation           | Comment                    |                       |          | Attachment | Delete |
| -     |            |                | Use the fo | llowing n | owa to add new tr      | acking items.          | You car       | n add ad           | ditional tracking i        | tems after saving the | se four. |            |        |
|       | <b>86</b>  |                |            |           |                        |                        | 080           |                    | 8                          |                       | 50       |            |        |
|       | <i>8</i> 6 |                |            | -         |                        |                        |               |                    | 8                          |                       | 0        |            |        |
|       | 36         |                | [          |           |                        |                        |               |                    | 6                          |                       | 0        |            |        |
| -     | 26         |                | L          |           |                        | 0                      |               |                    | 8                          |                       | 0        |            | -      |

5. Complete the fields on this page for up to four rows of tracking data and click the Save button. An additional group of four rows appears after you save a group of four rows.

Clicking the Save & Go Back button saves your data and redisplays the Tracking Summary Data page. Or click the Cancel button if you do not want to add the data.

**Note:** The Automatic Tracking process (FAM057) can be used to automatically post tracking items on student's record. For more information, see section 4.4 of the *Loading ISIR Applicant Data into FAM* documentation at the SBCTC-IT website.

## 7.2 Updating Tracking Data

# To manually update tracking data for a student who already has tracking data for a session

- 1. View the tracking data for the student, as described on the first page of the Tracking Tab section.
- 2. In the Edit column on the Tracking Summary Data page, click the Edit icon 💹 corresponding to the session you want to update.

The Tracking Data Maintenance page is displayed. The data on this page includes the student's name, ID, status, and any existing tracking data for the session.

| Track<br>Code | Track<br>Description               | Due Date              | Date Notified       | Date Received       | Notation<br>Code | Comment                                 | Attachment | Delete |
|---------------|------------------------------------|-----------------------|---------------------|---------------------|------------------|-----------------------------------------|------------|--------|
| 09 🍂          | ELECTRNIC<br>STU AID<br>REPORT     | 03/25/2011            | <b>1</b>            | 03/11/2011          | NR 🏔             |                                         | Attach     |        |
| AD 👪          | APPLY FOR<br>ADMISSION             | 03/25/2011 📼          |                     | 10/05/2011          | RQ 🍂             |                                         | Attach     |        |
| DF 🍂          | DEFAULTED<br>ON<br>STUDENT<br>LOAN | 03/25/2011            |                     | 10/05/2011          | RQ 🍂             | 132                                     | Attach     |        |
| MA 🎒          | Test One for<br>Auto<br>Tracking   | 03/25/2011 📼          | 10/20/2011          |                     | NR 🍰             | ( )                                     | Attach     |        |
| WA 🍂          | STATE<br>NEED<br>GRANT<br>NOMINEE  | 03/11/2011            |                     |                     | EL 🍂             | 2682-0500                               | Attach     |        |
|               | L                                  | lse the following row | s to add new tracki | ng items.You can ad | d additional     | tracking items after saving these four. |            |        |
| <b>8</b>      |                                    |                       |                     |                     | <b>86</b>        |                                         |            |        |
| <b>#</b>      |                                    |                       |                     |                     | <b></b>          |                                         |            |        |
|               |                                    |                       |                     |                     | <b>86</b>        |                                         |            |        |
|               |                                    |                       |                     |                     |                  |                                         |            |        |
|               |                                    |                       |                     | Save & Go Back Sa   | ve Cancel        |                                         |            |        |

- 3. Edit the data as needed.
- 4. After updating the fields, click the Save button at the bottom of the page. Click the Cancel button if you do not want to save the changes. Clicking the Save & Go Back button saves your changes and redisplays the Tracking Summary Data page.
- 5. To exit the page, navigate to another part of FAM by clicking a different tab or making a selection from the main menu.
- **Note**: A maximum of 70 characters can be entered into the Comment field box. If more than 70 characters are entered, an error message appears.

## 7.3 Deleting Tracking Data

#### To delete tracking data from a student record

- 1. View the tracking data for the student, as described on the first page of the Tracking Tab section.
- 2. In the Edit column on the Tracking Summary Data page, click the Edit icon 🕼 corresponding to the session you want to delete.

The Tracking Data Maintenance page is displayed. The data on this page includes the student's name, ID, status, and any existing tracking data for the session.

| Track<br>Code | Track<br>Description               | Due Date              | Date Notified        | Date Received         | Notation<br>Code | Comment                                 | Attachment | Delete                 |
|---------------|------------------------------------|-----------------------|----------------------|-----------------------|------------------|-----------------------------------------|------------|------------------------|
| 09 🍂          | ELECTRNIC<br>STU AID<br>REPORT     | 03/25/2011            |                      | 03/11/2011            | NR 🍂             | ())                                     | Attach     |                        |
| AD 🕷          | APPLY FOR<br>ADMISSION             | 03/25/2011 📼          |                      | 10/05/2011 📼          | RQ 🍂             |                                         | Attach     |                        |
| DF 🍂          | DEFAULTED<br>ON<br>STUDENT<br>LOAN | 03/25/2011            |                      | 10/05/2011            | RQ 🍂             | 132                                     | Attach     |                        |
| MA 👪          | Test One for<br>Auto<br>Tracking   | 03/25/2011            | 10/20/2011 📼         |                       | NR 🍂             |                                         | Attach     |                        |
| WA            | STATE<br>NEED<br>GRANT<br>NOMINEE  | 03/11/2011            |                      |                       | EL 🍂             | 2682-0500                               | Attach     | Delete<br>Check<br>Box |
|               | L                                  | lse the following row | is to add new tracki | ing items. You can ad | ld additional    | tracking items after saving these four. |            |                        |
|               |                                    |                       |                      |                       | <b>8</b>         |                                         |            |                        |
|               |                                    |                       |                      |                       | <b></b>          |                                         |            |                        |
|               |                                    |                       |                      |                       | <b>#6</b>        |                                         |            |                        |
|               |                                    |                       |                      |                       | <b>*</b>         |                                         |            |                        |
|               |                                    |                       |                      | Save & Go Back Sa     | ve Cancel        |                                         |            |                        |

- 3. In the Delete column on the Tracking Data Maintenance page, click one or more checkboxes corresponding to the session(s) for which you want to delete tracking data.
- 4. Click the Save button to delete the data you have selected. Or click the Cancel button if you do not want to delete the data. Clicking the Save & Go Back button deletes the data and redisplays the Tracking Summary Data page.
- 5. To exit the page, navigate to another part of FAM by clicking a different tab or making a selection from the main menu.

## 7.4 Attaching an Electronic Document

#### To attach an electronic document to the Tracking Data Maintenance page

- 1. View the tracking data for the student, as described on the first page of the Tracking Tab section38.
- 2. In the Edit column on the Tracking Summary Data page, click the Edit icon 💹 corresponding to the session you want to delete.

The Tracking Data Maintenance page is displayed. The data on this page includes the student's name, ID, status, and any existing tracking data for the session.

| Track<br>Code | Track<br>Description               | Due Date              | Date Notified       | Date Received         | Notation<br>Code | Comment                                 | Attachment | Delete |
|---------------|------------------------------------|-----------------------|---------------------|-----------------------|------------------|-----------------------------------------|------------|--------|
| 09 🍂          | ELECTRNIC<br>STU AID<br>REPORT     | 03/25/2011            | <b>1</b>            | 03/11/2011            | NR 🏔             |                                         | Attach     |        |
| AD 🍂          | APPLY FOR<br>ADMISSION             | 03/25/2011 📼          |                     | 10/05/2011 📼          | RQ 🍂             |                                         | Attach     |        |
| DF 🍂          | DEFAULTED<br>ON<br>STUDENT<br>LOAN | 03/25/2011            |                     | 10/05/2011            | RQ 🍂             | 132                                     | Attach     |        |
| MA            | Test One for<br>Auto<br>Tracking   | 03/25/2011            | 10/20/2011 📼        |                       | NR 🍂             |                                         | Attach     |        |
| WA 🍂          | STATE<br>NEED<br>GRANT<br>NOMINEE  | 03/11/2011            |                     |                       | EL 🍂             | 2682-0500                               | Attach     |        |
|               | U                                  | lse the following row | s to add new tracki | ing items. You can ad | ld additional    | tracking items after saving these four. | Attach     |        |
| <b>A</b>      |                                    |                       |                     |                       | <b></b>          |                                         | link       |        |
| <b>#</b>      |                                    |                       |                     |                       | <b></b>          |                                         |            |        |
| <b></b>       |                                    |                       |                     |                       | <b></b>          |                                         |            |        |
| <b>A</b>      |                                    |                       |                     |                       | <b>#</b>         |                                         |            |        |
|               |                                    |                       |                     | Save & Go Back Sa     | ve) Cancel       |                                         |            |        |

3. Click the **Attach** link located in the Attachment column for the applicable tracking item that you would like to attach the document to.

The Upload Attachment page is displayed.

4. Enter the file name in the File field box.

—or—

Click the Browse button to locate the file that has been previously saved on your PC or network drive.

**Note:** The electronic document must be saved in one of the formats listed on the page (.doc, .xls, .pdf, .pff, .jpg, .gif, .tif).

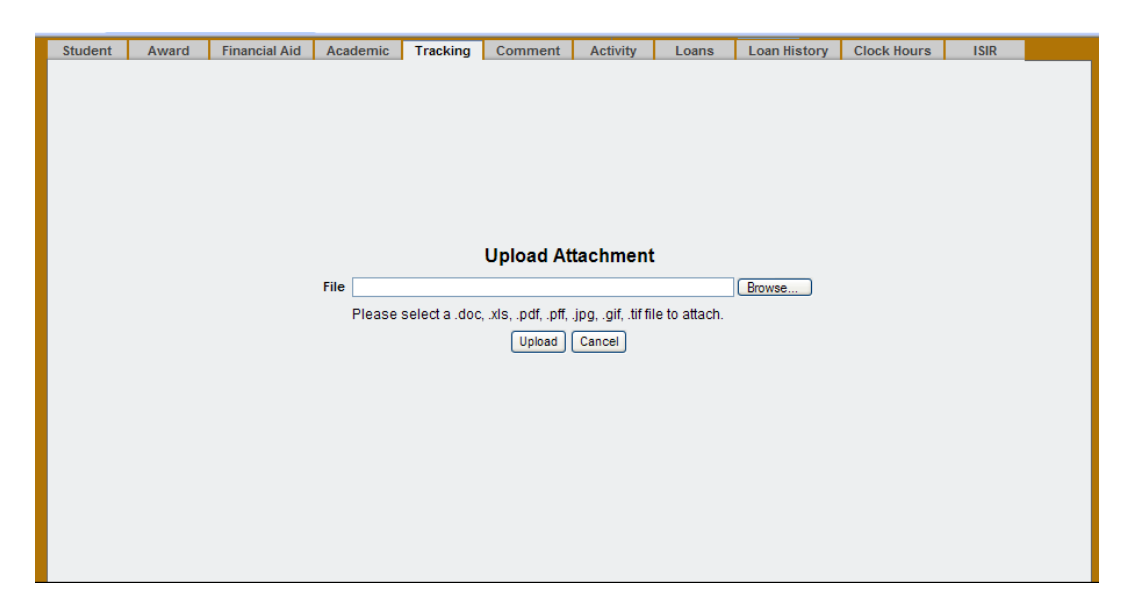

5. Click the Upload button to attach the document to the Tracking tab. The Tracking Data Maintenance page is displayed.

Click the Cancel button to go back to the Tracking Data Maintenance page without uploading an attachment.

A **Download** and **Delete** link are displayed in the Attachment column for the tracking item you attached the document to, confirming that your electronic document has been attached:

| Track<br>Code | Track<br>Description               | Due Date          | Date Notified      | Date Received       | Notation<br>Code | Comment                                       | Attachment         | Delete |
|---------------|------------------------------------|-------------------|--------------------|---------------------|------------------|-----------------------------------------------|--------------------|--------|
| 09 🍂          | ELECTRNIC<br>STU AID<br>REPORT     | 03/25/2011        |                    | 03/11/2011          | NR 🍂             |                                               | Download<br>Delete |        |
| AD 🍂          | APPLY FOR<br>ADMISSION             | 03/25/2011        |                    | 10/05/2011 📼        | RQ 🍂             |                                               | Attach             |        |
| DF 🍂          | DEFAULTED<br>ON<br>STUDENT<br>LOAN | 03/25/2011        |                    | 10/05/2011          | RQ 🍂             | 132                                           | Attach             |        |
| ма            | Test One for<br>Auto<br>Tracking   | 03/25/2011        | 10/20/2011         |                     | NR 🍂             |                                               | Attach             |        |
| WA 🍂          | STATE<br>NEED<br>GRANT<br>NOMINEE  | 03/11/2011        |                    |                     | EL 🍂             | 2682-0500                                     | Attach             |        |
|               | Use                                | the following rov | s to add new track | king items. You car | n add addit      | ional tracking items after saving these four. |                    |        |
| <b>8</b>      |                                    |                   |                    |                     | <b>1</b>         |                                               |                    |        |
| <b>8</b>      |                                    |                   |                    |                     | <b>*</b>         |                                               |                    |        |
| <b>86</b>     |                                    |                   |                    |                     | <b>#6</b>        |                                               |                    |        |
| <b>#</b>      |                                    | 103               |                    |                     | <b>A</b>         | <                                             |                    |        |
|               |                                    |                   |                    | Save & Go Back      | Save Cano        | 8                                             |                    |        |

6. To view an attached document, click the **Download** link in the Attachment column. The File Download dialog box is displayed, giving you the option to either directly open and view the document or save it to your PC or network drive:

| File Dov | vnload 🛛 🔀                                                                                                    |
|----------|----------------------------------------------------------------------------------------------------|
| Do you   | u want to open or save this file?                                                                                                    |
| POF      | Name: SBCTC Letter Head.pdf<br>Type: Adobe Acrobat Document, 49.2KB<br>From: <b>fasq.ctc.edu</b>                                                                                   |
|          | Open Save Cancel                                                                                                    |
| 0        | While files from the Internet can be useful, some files can potentially harm your computer. If you do not trust the source, do not open or save this file. <u>What's the risk?</u> |

- 7. To remove an attachment from a tracking item, click the **Delete** link in the Attachment column. (*Do not* select the Delete check box in the Delete column. Doing so removes the entire tracking item form the Tracking Data Maintenance page.)
- 8. A dialog box is displayed asking you to confirm that you want to remove the attachment:

| Windows Internet Explorer 🛛 🛛 🔀  |
|----------------------------------|
| Are you sure you want to delete? |
| OK Cancel                        |

9. Click the OK button to delete, or click the Cancel button if you do not want to remove the attachment.

8 Comment Tab

#### Comment Data (FAM507)

Navigation: Student Access Bar → Comment Tab

| Stude | ent ID: 99999 | 9999  | ZAPIEN, I     | DEANNIE - 999 | 999999         |                           | S                          | ession From:<br>Session To: | ation and a constant of the second second se | Find        |      |  |
|-------|---------------|-------|---------------|---------------|----------------|---------------------------|----------------------------|-----------------------------|----------------------------------------------------------------------------------------------------|-------------|------|--|
|       | Student       | Award | Financial Aid | Academic      | Tracking       | Comment                   | Activity                   | Loans                       | Loan History                                                                                                    | Clock Hours | ISIR |  |
|       |               |       |               | S             | itudent ID 999 | Comment Da<br>999999 ZAPI | ita Create ?<br>EN, DEANNI | )<br>E - 99999999           | 9                                                                                                    |             |      |  |
|       |               |       | S             | ession        | <b>#</b>       |                           |                            |                             |                                                                                                    |             |      |  |
|       |               |       | E             | Block #       | 🗹 A1           | uto Generate              |                            |                             |                                                                                                    |             |      |  |
|       |               |       |               | Туре          | <b>8</b>       |                           |                            |                             |                                                                                                    |             |      |  |
|       |               |       | Co            | mment         |                |                           |                            |                             | <u>^</u>                                                                                                    |             |      |  |
|       |               |       |               |               |                |                           |                            |                             |                                                                                                    |             |      |  |
|       |               |       |               |               | ave & Add Mo   | re Sav                    | e & Go Back                | Save Car                    | ncel                                                                                                    |             |      |  |

This chapter describes the different fields and functions within the Comment tab:

- Adding Comment Data
- Updating Comment Data
- Deleting Comment Data

The comment data page (FAM507) is used to record any comments or miscellaneous information you wish to maintain about the student, including professional judgment comments. Comment data may be distinguished by session and type codes. Furthermore, comments are grouped by blocks (within the sessions) to allow multiple comments to be maintained per session and type code.

**Note**: If comments exist for a student, you can view the information without having it open in edit form by clicking the year-quarter session in the far-left column.

#### To view comment data for a student

- 1. In the Student ID field on the Student Access Bar, enter the student's ID and click the Find button. Or click the Lookup icon 🏶 located to the right of the Student ID field and use the FAM Name Lookup window to find an existing student's record.
- 2. (Optional) Complete the Session From and Session To fields. Leaving the Session From and Session To fields blank returns all information for the student for the current and previous sessions.
- 3. Click the Find button in the Student Access Bar.
- 4. Click the Comment tab to display the Comment Data page:

| ent     | Award      | Fin  | ancial Aid Aca | ademic Tracki | ng Comment                     | Activity    | L   | oans Loan History       | Clock Hours ISIR       |      | Inser  |
|---------|------------|------|----------------|---------------|--------------------------------|-------------|-----|-------------------------|------------------------|------|--------|
|         |            |      |                | Stude         | Comm                           | ent Data    | 2   | 00000000                |                        | <    |        |
|         |            |      |                | Slude         | NLID 9999999999 Z/             | APIEN, DEAN | INE | - 999999999             |                        |      | 5      |
| Session | Block<br># | Туре | Posted By      | Updated By    | Comment                        |             | F   | Posted On               | Updated On             | Edit | Delete |
| B122    | 0          |      | 895jreichmann  | 895jreichmann | 10/20/2011 St<br>only has aid  | tudent 4    | 2   | 2011-10-20 10:44:25.433 | 2011-10-20 10:52:23.32 | 1    | ā      |
| A892    | 1          |      | 895jreichmann  | 895jreichmann | 09/26/2008 SI<br>WAS AWARDED B | TUDENT      | 2   | 2011-10-20 10:42:13.463 | 2011-10-20 10:43:23.97 | Ø    | ā      |

### 8.1 Adding Comment Data

#### To add comment data to a student record

- 1. Begin accessing the comment data page for the student, as described on the first page of the Comment Tab section.
- 2. Click the Insert icon **[5]** located at the top, right corner of the data table in the Comment Data page.

The Comment Data Create page is displayed.

| Student | Award | Financial Aid | Academic | Tracking       | Comment      | Activity    | Loans        | Loan History | Clock Hours | ISIR |  |
|---------|-------|---------------|----------|----------------|--------------|-------------|--------------|--------------|-------------|------|--|
|         |       |               |          |                |              |             |              |              |             |      |  |
|         |       |               |          |                | Comment Da   | ta Create ? |              |              |             |      |  |
|         |       |               | 4        | Student ID 999 | 9999999 ZAPI | EN, DEANNIE | E - 99999999 | 9            |             |      |  |
|         |       | s             | ession   | <b>8</b>       |              |             |              |              |             |      |  |
|         |       | F             | Block #  | A              | uto Generate |             |              |              |             |      |  |
|         |       |               | Туре     | <b>A</b>       |              |             |              |              |             |      |  |
|         |       | Co            | omment   | J~~            |              |             |              | ~            |             |      |  |
|         |       |               |          |                |              |             |              |              |             |      |  |
|         |       |               |          |                |              |             |              |              |             |      |  |
|         |       |               |          |                |              |             |              |              |             |      |  |
|         |       |               |          |                |              |             |              |              |             |      |  |
|         |       |               |          |                |              |             |              |              |             |      |  |
|         |       |               |          |                |              |             |              | -            |             |      |  |
|         |       |               |          |                |              |             |              |              | 1           |      |  |
|         |       |               |          | Save & Add Mo  | ore Save     | e & Go Back | Save Ca      | ncel         |             |      |  |
|         |       |               |          |                |              |             |              |              |             |      |  |

3. In the Session field, type the code or click the Lookup icon 🏶 to look for the session to which the comment applies.

**Note:** Information on how to use the Block # field is currently unavailable. This document will be updated once the information is available.

- 4. In the Type field, type the code or click the Lookup icon 🔅 to look for the comment type.
- 5. Type comment(s) in the Comment field. The format is free-form. As you type, words automatically wrap to a new line, so there is no need to press the Return key. Comments are printed on the student inquiry exactly as you type them in this field.
- 6. Click one of the save option buttons at the bottom of the page:
  - Save & Add More: Saves your work and clears all the fields on the page so that you can add another comment for the same student.
  - Save & Go Back: Saves your work and goes back to the Comment Data page.
  - Save: Saves your work but does not clear the fields in the Comment Data Create page; data for the saved record is still displayed on the page.

Click the Cancel button if you do not want to add comment data to the student's record.

7. To exit the page, navigate to another part of FAM by clicking a different tab or making a selection from the main menu.

Note: A maximum of 2100 characters may be entered into the Comment field box.

## 8.2 Updating Comment Data

#### To update comment data for a student

- 1. View the existing comment data for the student, as described on the first page of the Comment Tab section.
- 2. In the Edit column on the Comment Data page, click the Edit icon 💹 corresponding to the session you want to update.

Session From: Student ID: 999999999 💏 Find ZAPIEN, DEANNIE - 999999999 â Session To Student Award Financial Aid Academic Tracking Comment Activity Loans ISIR Loan History Clock Hours Comment Data Edit 🕐 Student ID 999999999 ZAPIEN, DEANNIE - 999999999 Session B122 a Block # 0 🗌 Auto Generate Туре æ. Comment 10/20/2011 Student only has aid through B123. Student needs to meet with an Academic Advisor in order to receive aid for B124. Save & Edit Next Save & Edit Previous Save & Go Back Save Cancel

The Comment Data Edit page is displayed.

- 3. Edit the data as needed.
- 4. After updating the fields, click one of the save options at the bottom of the page.
  - Save & Edit Next: Saves your work and goes to the next year/session.
  - Save & Edit Previous: Saves your work and goes to the previous year/session.
  - Save & Go Back: Saves your work and goes back to the Financial Aid Data page.
  - Save: Saves your work but does not clear the fields in the Financial Aid Data Create page; data for the saved record is still displayed on the page.

Click the Cancel button if you do not want to save the changes.

5. To exit the page, navigate to another part of FAM by clicking a different tab or making a selection from the main menu.

## 8.3 Deleting Comment Data

#### To delete comment data for a student

- 1. View the existing comment data for the student, as described on the first page of the Comment Tab section.
- 2. In the Delete column on the Comment Data page, click the Delete icon E corresponding to the session for which you want to delete comment data.

A. Student ID: 999999999 👸 Find ZAPIEN, DEANNIE - 999999999 Message from webpage X æ Student Award Financial Aid Academic Tracking Loan History Clock Hours Are you sure you want to delete? OK Cancel Student Block Type Posted By Updated By Posted On Updated On Edit Delete Session Comment 10/20/2011 Student 0 2011-10-20 10:44:25.433 2011-10-20 10:52:23.32 ē 895ireichmann 895ireichmann B122 only has aid 09/26/2008 STUDENT 895jreichmann 895jreichmann WAS AWARDED FULL 5 2011-10-20 10:42:13.463 2011-10-20 10:43:23.97 💹

A message is displayed asking you to confirm the deletion:

- 3. Click the OK button to delete the data, or click the Cancel button if you do not want to delete the data.
- 4. To exit the page, navigate to another part of FAM by clicking a different tab or making a selection from the main menu.

This page inserted for back-to-back printing.

## 9 Activity Tab

#### Activity Data (FAM508)

**Navigation:** Student Access Bar  $\rightarrow$  Activity Tab

| Studen | t ID: 99999 | 9999 🗛  | ZAPIEN DE     | ANNIE - 9999  | οοοοο           |            |        | Sessio    | n From:                                 |           | <b>8</b>   | Find       | ٦.     |    |  |
|--------|-------------|---------|---------------|---------------|-----------------|------------|--------|-----------|-----------------------------------------|-----------|------------|------------|--------|----|--|
| Juuen  |             | ~       | 251 1211, 02  | .AITIL - 5555 |                 |            |        | Ses       | ion To:                                 |           | <b>8</b> 8 |            |        |    |  |
|        | Student     | Award F | inancial Aid  | Academic      | Tracking        | Comment    | Activ  | rity l    | oans                                    | Loan His  | story C    | lock Hour  | s IS   | iR |  |
|        |             |         |               |               |                 |            |        |           |                                         |           |            |            |        |    |  |
|        |             |         |               |               |                 | Activity   | Data   | 2         |                                         |           |            |            |        |    |  |
|        |             |         |               | s             | tudent ID 99990 |            |        |           | 000000                                  | aa        |            |            |        |    |  |
|        |             |         |               |               | Instituti       | on Code 01 | Studen | t Stat DV | ,,,,,,,,,,,,,,,,,,,,,,,,,,,,,,,,,,,,,,, | 55        |            |            |        |    |  |
|        |             |         |               |               |                 |            |        |           |                                         |           |            |            | lē.    |    |  |
|        |             | Session | Activity Code | Description   |                 | Activit    | Date   | Misc Cod  | e 1 Mis                                 | sc Code 2 | Misc Cod   | e 3 Edit I | Delete |    |  |
|        |             | A892    | BUDGET        | BUD CDS F     | OR SCHED CO     | STS 10/01  | 2008   |           |                                         |           |            |            | 6      |    |  |
|        |             |         |               |               |                 |            |        |           |                                         |           |            |            |        |    |  |
|        |             |         |               |               |                 |            |        |           |                                         |           |            |            |        |    |  |

This chapter describes the different fields and functions within the Activity tab:

- Adding Activity Data
- Updating Activity Data
- Deleting Activity Data

An unlimited number of activities may be assigned to students using the Activity Tab (FAM508). Activity codes are used a great deal in the scholarship search module (Scholarship Search). However, if your school is not using this module, you may still want to define activity codes and assign them to students. The reason for this might be for correspondence purposes. Before activity codes may be assigned to students, the activity code must be established on the activity code master using Activity Codes (FAM626). In addition to the activity code, the Activity tab provides for three user-defined codes to be associated with each activity as well as an activity date. Depending on whether you enter a session or session range will determine the information that will be displayed for that student.

#### To view activity data for a student

- 1. In the Student Access Bar, complete the Student ID field. Or click the Lookup icon located to the right of the Student ID field and use the FAM Name Lookup window to find an existing student's record.
- 2. (Optional) Complete the Session From and Session To fields. Leaving the Session From and Session To fields blank returns all information for the student for the current and previous sessions.
- 3. Click the Find button in the Student Access Bar.
- 4. Click the Activity tab to display the Activity Data page:

| Activity Data (?)<br>Student D 99999999 ZAPIEN, DEANNIE - 999999999<br>Institution Code 01 Student Stat DV<br>Session Activity Code Description Activity Date Misc Code 1 Misc Code 2 Misc Code 3 Edit Delete  | Activity Data ?<br>Student ID 999999999 ZAPIEN, DEANNIE - 9999999999<br>Institution Code 01 Student Stat DV<br>Session Activity Code Description Activity Date Misc Code 1 Misc Code 2 Misc Code 3 Edit Delete<br>A892 BUDGET BUD CDS FOR SCHED COSTS 10/01/2008                                                                                                    | Student | Award   | Financial Aid | Academic    | Tracking        | Comment      | Activ  | /ity Lo     | ans   | Loan Hi  | story C  | Clock Hou | irs    |
|----------------------------------------------------------------------------------------------------|----------------------------------------------------------------------------------------------------|---------|---------|---------------|-------------|-----------------|--------------|--------|-------------|-------|----------|----------|-----------|--------|
| Activity Data (?)<br>Student ID 99999999 ZAPIEN, DEANNIE - 999999999<br>Institution Code 01 Student Stat DV<br>Session Activity Code Description Activity Date Misc Code 1 Misc Code 2 Misc Code 3 Edit Delete | Activity Data ?         Student ID 999999999 ZAPIEN, DEANNIE - 999999999         Institution Code 01 Student Stat DV         Session       Activity Code       Description       Activity Date       Misc Code 1       Misc Code 3       Edit       Delete         A892       BUDGET       BUD CDS FOR SCHED COSTS       10/01/2008       Image: Colspan="2">Image: Colspan="2">Image: Colspan="2">Image: Colspan="2">Image: Colspan="2">Image: Colspan="2">Activity Date       Misc Code 1       Misc Code 2       Misc Code 3       Edit       Delete         A892       BUD GET       BUD CDS FOR SCHED COSTS       10/01/2008       Image: Colspan="2">Image: Colspan="2">Image: Colspan="2">Image: Colspan="2">Image: Colspan="2">Image: Colspan="2">Image: Colspan="2">Image: Colspan="2">Image: Colspan="2"                                                                                                    |         |         |               |             |                 |              |        |             |       |          |          |           |        |
| Activity Data 🕑<br>Student ID 999999999 ZAPIEN, DEANNIE - 999999999<br>Institution Code 01 Student Stat DV<br>Session Activity Code Description Activity Date Misc Code 1 Misc Code 2 Misc Code 3 Edit Delete  | Activity Data I         Student ID 999999999 ZAPIEN, DEANNIE - 999999999         Institution Code 01 Student Stat DV         Session Activity Code       Description       Activity Date       Misc Code 1       Misc Code 3       Edit       Delete         A892       BUDGET       BUD CDS FOR SCHED COSTS       10/01/2008       Image: Colspan="2">Image: Colspan="2">Image: Colspan="2">Image: Colspan="2">Image: Colspan="2">Image: Colspan="2">Activity Date       Misc Code 1       Misc Code 2       Misc Code 3       Edit       Delete         A892       BUDGET       BUD CDS FOR SCHED COSTS       10/01/2008       Image: Colspan="2">Image: Colspan="2">Image: Colspan="2">Image: Colspan="2">Image: Colspan="2">Image: Colspan="2">Image: Colspan="2"                                                                                                    |         |         |               |             |                 | A            |        |             |       |          |          |           |        |
| Student ID 999999999 ZAPIEN, DEANNIE - 999999999<br>Institution Code 01 Student Stat DV                                                                                                    | Student ID 999999999 ZAPIEN, DEANNIE - 999999999         Institution Code 01 Student Stat DV         Session       Activity Code       Description       Activity Date       Misc Code 1       Misc Code 2       Misc Code 3       Edit       Delete         A892       BUDGET       BUD CDS FOR SCHED COSTS       10/01/2008       Image: Code 3       Image: Code 3       Im                                                                                                    |         |         |               |             |                 | Activity     | Data   | <u>@</u>    |       |          |          |           |        |
| Institution Code 01 Student Stat DV                                                                                                    | Institution Code 01 Student Stat DV                                                                                                    |         |         |               | 5           | Student ID 9999 | 99999 ZAPIE  | EN, DE | ANNIE - 999 | 99999 | 99       |          |           |        |
| Session Activity Code Description Activity Date Misc Code 1 Misc Code 2 Misc Code 3 Edit Delete                                                                                                    | Session       Activity Code       Description       Activity Date       Misc Code 1       Misc Code 2       Misc Code 3       Edit       Delete         A892       BUDGET       BUD CDS FOR SCHED COSTS       10/01/2008       Image: Code 3       Image: Code 3       Image                                                                                                    |         |         |               |             | Institu         | tion Code 01 | Studen | t Stat DV   |       |          |          |           |        |
| Session Activity Code Description Activity Date Misc Code 1 Misc Code 2 Misc Code 3 Edit Delete                                                                                                    | Session     Activity Code     Description     Activity Date     Misc Code 1     Misc Code 2     Misc Code 3     Edit     Delete       A892     BUD GET     BUD CDS FOR SCHED COSTS     10/01/2008     Image: Code 3     Image: Code 3                                                                                                    |         |         |               |             |                 |              |        |             |       |          |          |           | هًا.   |
|                                                                                                    | A892         BUD GET         BUD CDS FOR SCHED COSTS         10/01/2008         Image: Cost Schedule         Image: Cost Schedule <thimage: c<="" td=""><td></td><td>Session</td><td>Activity Code</td><td>Description</td><td></td><td>Activit</td><td>y Date</td><td>Misc Code</td><td>1 Mis</td><td>c Code 2</td><td>Misc Cod</td><td>le 3 Edit</td><td>Delete</td></thimage:> |         | Session | Activity Code | Description |                 | Activit      | y Date | Misc Code   | 1 Mis | c Code 2 | Misc Cod | le 3 Edit | Delete |
| A892 BODGET BOD CDS FOR SCHED COSTS 10/01/2008                                                                                                    |                                                                                                    |         | A892    | BUDGET        | BUD CDS F   | OR SCHED C      | OSTS 10/01/  | /2008  |             |       |          |          | 1         | 5      |

## 9.1 Adding Activity Data

#### To add activity data to a student record

- 1. Begin accessing the activity data page for the student, as described on the first page of the Activity Tab section.
- 2. Click the Insert icon **[**<sup>1</sup>/<sub>6</sub> located at the top, right corner of the data table in the Activity Data page.

The Activity Data Create page is displayed:

| Ар  | plication Setu | b Student | P             | elVLoan Processir | ng Work S                                  | tudy                                                                                                    | Award Pro                                                                                                    | cessing                                                                                           | ISIR Processing  | Reports     | Custom Ap | plications |
|-----|----------------|-----------|---------------|-------------------|--------------------------------------------|----------------------------------------------------------------------------------------------------|----------------------------------------------------------------------------------------------------|---------------------------------------------------------------------------------------------------|------------------|-------------|-----------|------------|
|     |                |           |               |                   |                                            |                                                                                                    |                                                                                                    |                                                                                                   |                  |             |           |            |
| tud | ent ID: 999    | 999999 麄  | ZAPIEN,       | DEANNIE - 9999    | 99999                                      |                                                                                                    |                                                                                                    | Session Fro<br>Session                                                                            | om: 68<br>To: 68 | Find        |           |            |
|     | Student        | Award     | Financial Aid | Academic          | Tracking                                   | Comment                                                                                                    | Activity                                                                                                    | Loans                                                                                             | Loan History     | Clock Hours | ISIR      |            |
|     |                |           |               | St<br>St          | A<br>A<br>A<br>I<br>I<br>I<br>ave & Add Mo | Activity Dat<br>999999 ZAPII<br>Session<br>Ctivity Code<br>Activity Date<br>Alisc Code 1<br>Alisc Code 2<br>Alisc Code 3<br>Alisc Code 3<br>Alisc Cod | a Create<br>EN, DEANN<br>A<br>A<br>A<br>A<br>A<br>A<br>A<br>A<br>A<br>A<br>A<br>A<br>A<br>A<br>A<br>A<br>A<br>A | (?)<br>IIE - 999999<br>()<br>()<br>()<br>()<br>()<br>()<br>()<br>()<br>()<br>()<br>()<br>()<br>() | 0999<br>Cancel   |             |           |            |

- 3. In the Session field, type the session code to which the activity record is to be assigned.
- 4. In the Activity Code field, type the activity code to which the activity record is to be assigned. You can click the Lookup icon 🏶 to display a list of valid codes for your college.
- 5. In the Activity Date field, enter the date associated with the activity, or click the calendar icon to select from a calendar window. If you want to enter today's date in this field, type **d** and press the Return key.
- 6. Click one of the save option buttons at the bottom of the page:
  - Save & Add More: Saves your work and clears all the fields on the page so that you can add another activity for the same student.
  - Save & Go Back: Saves your work and goes back to the Activity Data page.
  - Save: Saves your work but does not clear the fields in the Activity Data Create page; data for the saved record is still displayed on the page.

Click the Cancel button if you do not want to add activity data to the student's record.

7. To exit the page, navigate to another part of FAM by clicking a different tab or making a selection from the main menu.

## 9.2 Updating Activity Data

#### To update activity data for a student

- 1. View the existing activity data for the student, as described on the first page of the Activity Tab section.
- 2. In the Edit column on the Activity Data page, click the Edit icon 💹 corresponding to the session you want to update.

| Арр  | lication Setup | Student | P             | eWLoan Process   | ing Work S    | tudy              | Award Proc | essing IS    | R Processing | Reports     | Custom Applica | tions |
|------|----------------|---------|---------------|------------------|---------------|-------------------|------------|--------------|--------------|-------------|----------------|-------|
|      |                |         |               |                  |               |                   |            |              |              |             |                |       |
| tuck | ant ID: 9999   | 99999 🙈 | 7APIEN. I     | DEANNIE - 999    | aaaaa         |                   | S          | ession From  | : 66         | Find        |                |       |
| tuut |                |         | 2511 1211     |                  |               |                   |            | Session To   | : 66         |             |                |       |
|      | Student        | Award   | Financial Aid | Academic         | Tracking      | Comment           | Activity   | Loans        | Loan History | Clock Hours | ISIR           |       |
|      |                |         |               |                  |               |                   |            |              |              |             |                |       |
|      |                |         |               |                  |               | Activity Da       | ata Edit 🔇 |              |              |             |                |       |
|      |                |         |               | s                | tudent ID 999 | 9999999 ZAPI      | EN, DEANNI | E - 9999999  | 99           |             |                |       |
|      |                |         |               | :                | Session A892  | 2 🍓               |            |              |              |             |                |       |
|      |                |         |               | Activi           | ty Code BUD   | GET 🎒 B           | OD CDS FO  | R SCHED C    | OSTS         |             |                |       |
|      |                |         |               | Activ            | ity Date 10/0 | 1/2008 📴          |            |              |              |             |                |       |
|      |                |         |               | Misc             | Code 1        | <b>ä</b> ä        |            |              |              |             |                |       |
|      |                |         |               | Misc             | Code 2        | <b>ä</b>          |            |              |              |             |                |       |
|      |                |         |               | Misc             | Code 3        | <b>ä</b>          |            |              |              |             |                |       |
|      |                |         |               | Save & Edit Next | Sav           | e & Edit Previous | s Sav      | /e & Go Back | Save Cance   | 1           |                |       |
|      |                |         |               |                  |               |                   |            |              |              |             |                |       |
|      |                |         |               |                  |               |                   |            |              |              |             |                |       |

The Activity Data Edit page is displayed:

- 3. Edit the data as necessary.
- 4. After updating the fields, click one of the save options at the bottom of the page.
  - Save & Edit Next: Saves your work and goes to the next year/session.
  - Save & Edit Previous: Saves your work and goes to the previous year/session.
  - Save & Go Back: Saves your work and goes back to the Financial Aid Data page.
  - Save: Saves your work but does not clear the fields in the Financial Aid Data Create page; data for the saved record is still displayed on the page.

Click the Cancel button if you do not want to save the changes.

5. To exit the page, navigate to another part of FAM by clicking a different tab or making a selection from the main menu.

### 9.3 Deleting Activity Data

#### To delete activity data for a student

- 1. View the existing activity data for the student, as described on the first page of the Activity Tab section.
- 2. In the Delete column on the Activity Data page, click the Delete icon 🖾 corresponding to the session for which you want to delete activity data.

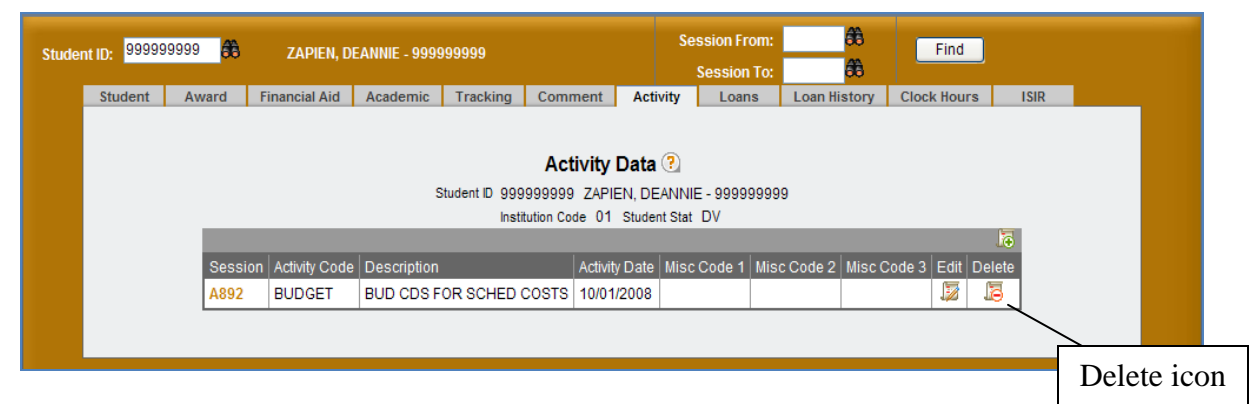

A message is displayed asking you to confirm the deletion:

| Windows Internet Explorer   | ×      |
|-----------------------------|--------|
| Are you sure you want to de | elete? |
| OK Cancel                   |        |

- 3. Click the OK button to delete the data, or click the Cancel button if you do not want to delete the data.
- 4. To exit the page, navigate to another part of FAM by clicking a different tab or making a selection from the main menu.

## 10 Loan History Tab

Loan History Maintenance (FAM601)

**Navigation:** Student Access Bar  $\rightarrow$  Loan History Tab

| Appli  | cation Setup                                                                                         | Student              | PelV          | Loan Processing          | g Work Stu               | dy /                   | Award Process                 | ing ISIR                 | Processing   | Reports     | Custom Applications |
|--------|----------------------------------------------------------------------------------------------------|----------------------|---------------|--------------------------|--------------------------|------------------------|-------------------------------|--------------------------|--------------|-------------|---------------------|
| Studer | nt ID: 99999                                                                                         | 9999 <mark>66</mark> | ZAPIEN, DE    | ANNIE - 99999            | 99999                    |                        | Ses                           | sion From:<br>ession To: |              | Find        |                     |
|        | Student                                                                                              | Award                | Financial Aid | Academic                 | Tracking                 | Comment                | Activity                      | Loans                    | Loan History | Clock Hours | ISIR                |
|        | Loan History Maintenance<br>Student ID 999999999 ZAPIEN, DEANNIE - 999999999<br>Award Year<br>Search |                      |               |                          |                          |                        |                               |                          |              |             |                     |
|        |                                                                                                    |                      | Awar<br>Year  | d Aggregate<br>Outstandi | e Combined<br>ng Balance | DL Master<br>Prom Note | DL PLUS<br>Master Pro<br>Note | m Loan<br>Default        | Edit Del     | ete         |                     |
|        |                                                                                                    |                      | 12            | 413                      |                          | N                      |                               | Y                        |              | 3           |                     |
|        |                                                                                                    |                      |               |                          |                          |                        |                               | ·                        |              |             |                     |

This chapter describes the different fields and functions within the Loan History tab:

- Adding Loan History Data
- Updating Loan History Data
- Deleting Loan History Data

The Loan History tab allows you to view, insert, and modify a student's loan history data for a given award year. Both a summary view and detail view for each loan that has been entered is available. The Loan History Summary and Detail pages are normally updated through the FAF Load process (NED002). However, when the Override Load Flag checkbox is selected, the loan history summary and detail pages will *not* be updated.

#### To view loan history data for a student

- 1. In the Student Access Bar, complete the Student ID field. Or click the Lookup icon located to the right of the Student ID field and use the FAM Name Lookup window to find an existing student's record.
- 2. (Optional) Complete the Session From and Session To fields. Leaving the Session From and Session To fields blank returns all information for the student for the current and previous sessions.
- 3. Click the Find button in the Student Access Bar.
- 4. Click the Loan History tab to display the Loan History Maintenance page.

| Applic | ation Setup | Student | Pel/L         | oan Processing        | Work Stu    | dy .        | Award Proces | sing ISIR    | Processing      | Reports     | Custom Application |
|--------|-------------|---------|---------------|-----------------------|-------------|-------------|--------------|--------------|-----------------|-------------|--------------------|
|        |             |         |               |                       |             |             |              |              |                 |             |                    |
| Studen | t ID: 99999 | 9999 🙈  | ZAPIEN, DEA   | ANNIE - 999999        | 999         |             | Se           | ssion From:  | 66              | Find        |                    |
|        |             |         |               |                       |             |             |              | Session To:  | 68              |             |                    |
|        | Student     | Award   | Financial Aid | Academic <sup>1</sup> | Fracking    | Comment     | Activity     | Loans        | Loan History    | Clock Hours | ISIR               |
|        |             |         |               |                       |             |             |              |              |                 |             |                    |
|        |             |         |               |                       |             |             |              |              |                 |             |                    |
|        |             |         |               |                       | Loar        | HISTORY M   | aintenan     | ce 🕑         |                 |             |                    |
|        |             |         |               | Stu                   | ident ID 99 | 9999999 ZAP | IEN, DEANN   | IE - 9999999 | 99              |             |                    |
|        |             |         |               | Awa                   | rd Year     |             |              |              |                 |             |                    |
|        |             |         |               |                       | Search      |             |              |              |                 |             |                    |
|        |             |         |               |                       |             | -           |              |              |                 | - <b>1</b>  |                    |
|        |             |         | 0             |                       | Combined    | DI Master   | DL PLUS      | NSLDS        | 3               |             |                    |
|        |             |         | Year          | Outstandin            | d Balance   | Prom Note   | Master Pr    | om Loan      | Edit De         | elete       |                    |
|        |             |         |               |                       |             |             | Note         | Defaul       |                 |             |                    |
|        |             |         | 12            | 413                   |             | N           |              | Y            | <b>↓</b> 22   • | 10 I        |                    |
|        |             |         |               |                       |             |             |              |              |                 |             |                    |
|        |             |         |               |                       |             |             |              |              |                 |             |                    |

## **10.1 Adding Loan History Data**

#### To manually add loan history data to a student record

- 1. Begin accessing the loan history data page for the student, as described on the first page of the Loan History Tab section.
- 2. Click the Insert icon 🖾 located at the top, right corner of the data table in the Loan History Maintenance page.

| Арр   | lication Setup | Student | Pell/L             | oan Processin                                 | g Work Stu                                                                | dy .                     | Award Proces                  | sing ISIF                                            | Processing   | Reports     | Custom Applications |
|-------|----------------|---------|--------------------|-----------------------------------------------|---------------------------------------------------------------------------|--------------------------|-------------------------------|------------------------------------------------------|--------------|-------------|---------------------|
|       |                |         |                    |                                               |                                                                           |                          |                               |                                                      |              |             |                     |
| Stude | ent ID: 99999  | 9999 🔗  | ZAPIEN, DE         | ANNIE - 9999                                  | 99999                                                                     |                          | Ses                           | sion From:<br>Session To:                            |              | Find        |                     |
|       | Student        | Award   | Financial Aid      | Academic                                      | Tracking                                                                  | Comment                  | Activity                      | Loans                                                | Loan History | Clock Hours | ISIR                |
|       |                |         | Awar<br>Year<br>12 | Av<br>Av<br>Av<br>Aggregat<br>Outstand<br>413 | Loar<br>Student ID 99<br>vard Year<br>Search<br>e Combined<br>ing Balance | History M<br>9999999 ZAP | DL PLUS<br>Master Pro<br>Note | Ce ?<br>E - 9999999<br>m NSLD<br>Loan<br>Defaul<br>Y | S Edit Dek   | te          | ert icon            |

The Loan History Summary Create page is displayed:

| Stud | ent ID: 999999999                                                                                                    | 🚳 ZAPIEI                | I, DEANNIE | - 9999999999 |                    |                   | Session<br>From: | <i>8</i> 6      | Find                  |        |  |   |  |
|------|----------------------------------------------------------------------------------------------------|-------------------------|------------|--------------|--------------------|-------------------|------------------|-----------------|-----------------------|--------|--|---|--|
|      | Student Award                                                                                                    | Financial Ald           | Academic   | Tracking     | Comment            | Activity          | Loans            | Loan History    | Clock Hours           | ISIR   |  | _ |  |
|      | Loan History Summary Create (?)<br>Sudent ID 99999999 ZAPIEN, DEANNIE - 99999999<br>Save & Add More Save & Go Back (Save (Cancel) |                         |            |              |                    |                   |                  |                 |                       |        |  |   |  |
|      |                                                                                                    | Award 1                 | rear       |              |                    |                   |                  |                 | Override Load F       | lag 🗖  |  |   |  |
|      |                                                                                                    | Pe                      |            |              |                    |                   |                  | _               |                       |        |  |   |  |
|      |                                                                                                    | DL Master Prom          | Note Blank | ~            | DL PLUS M          | aster Prom Note   | Blank 🚩          |                 |                       |        |  |   |  |
|      |                                                                                                    | FFEL Master Prom        | Note Blank | ~            | FFEL PLUS M        | aster Prom Note   | Blank 🎽          |                 |                       |        |  |   |  |
|      |                                                                                                    | Additional Loan         | Flag 🗙 🖌   |              |                    | Plus Denied       |                  |                 |                       |        |  |   |  |
|      |                                                                                                    | Subsidized Loan Limit   | Flag C 🖌   |              | Combined           | i Loan Limit Flag | c 🖌              |                 |                       |        |  |   |  |
|      | NSLD                                                                                                    | S Last Transaction Upd  | ated       |              | NSLDS (            | DB Results Flag   | Blank M          |                 |                       |        |  |   |  |
|      |                                                                                                    | NSLDS Loan De           | fault 📃    |              | Active             | Bankruptcy Flag   |                  | Paj             | ment Arrangement F    | lag 🗖  |  |   |  |
|      | Aggregate Con                                                                                                    | bined Outstanding Ball  | ance       | A (          | ggregate Sub Outs  | standing Balance  |                  | Aggregate Uns   | sub Outstanding Balar | nce    |  |   |  |
|      | Unallocated Consol                                                                                                    | idated Outstanding Ball | ance       |              |                    |                   |                  |                 |                       |        |  |   |  |
|      | Aggregate Combi                                                                                                    | ned Pending Disburser   | ment       | Ag           | gregate Sub Pendin | ng Disbursement   |                  | Aggregate Unsul | b Pending Disbursem   | vent 🛛 |  |   |  |
|      |                                                                                                    | Aggregate Combined 7    | fotal      |              | Agg                | regate Sub Total  |                  |                 | Aggregate Unsub T     | otal   |  |   |  |
|      | Una                                                                                                    | llocated Consolidated 7 | Total      |              |                    |                   |                  |                 |                       |        |  |   |  |
|      |                                                                                                    | Perkins Principal Bala  | ance       |              | Perkins Curr       | ent Year Amount   |                  |                 |                       |        |  |   |  |
|      |                                                                                                    |                         | C          | Save & Add M | iore Save &        | Go Back S         | ave) Cancel      | )               |                       |        |  |   |  |

- 3. Enter the data in the applicable fields.
- 4. Click one of the save option buttons at the bottom of the page:
  - Save & Add More: Saves your work and clears all the fields on the page so that you can add another activity for the same student.
  - Save & Go Back: Saves your work and goes back to the Activity Data page.
  - Save: Saves your work but does not clear the fields in the Activity Data Create page; data for the saved record is still displayed on the page.

Click the Cancel button if you do not want to add activity data to the student's record.

5. To exit the page, navigate to another part of FAM by clicking a different tab or making a selection from the main menu.

**Note:** Loan History Summary data needs to exist before creating Loan History Detail data.

## **10.2 Updating Loan History Data**

#### To update loan history data (summary data) for a student

- 1. Begin accessing the loan history data page for the student, as described on the first page of the Loan History Tab section.
- 2. In the Edit column on the Loan History Maintenance page, click the Edit icon 💹 corresponding to the Award Year you want to update.

|                                              | Loan                       | History Summary Edit (?        |                                |                                     |             |
|----------------------------------------------|----------------------------|--------------------------------|--------------------------------|-------------------------------------|-------------|
|                                              | Student ID 999999          | 999 ZAPIEN, DEANNIE            | - 999999999                    |                                     |             |
| Award Year                                   | 12                         |                                |                                | Override Load F                     | lag 🔲       |
| Pell ID                                      | 999999999ZA01              |                                |                                |                                     |             |
| DL Master Prom Note                          | N 🖌                        | DL PLUS Master Prom Note       | N Y                            |                                     |             |
| FFEL Master Prom Note                        | Blank 🎽                    | FFEL PLUS Master Prom Note     | Blank 🎽                        |                                     |             |
| Additional Loan Flag                         | Y                          | Plus Denied                    |                                |                                     |             |
| Subsidized Loan Limit Flag                   | N 🚩                        | Combined Loan Limit Flag       | N                              |                                     |             |
| NSLDS Last Transaction Updated               | 01                         | NSLDS DB Results Flag          | 1 🚩                            |                                     |             |
| NSLDS Loan Default                           | V                          | Active Bankruptcy Flag         |                                | Payment Arrangement F               | lag 🔲       |
| Aggregate Combined Outstanding Balance       | 413 Agg                    | regate Sub Outstanding Balance | 413 Aggre                      | egate Unsub Outstanding Bala        | nce O       |
| Unallocated Consolidated Outstanding Balance | 0                          |                                |                                |                                     |             |
| Aggregate Combined Pending Disbursement      | 0 Aggre                    | gate Sub Pending Disbursemen   | t O Aggreg                     | ate Unsub Pending Disbursem         | ient 0      |
| Aggregate Combined Total                     | 413                        | Aggregate Sub Total            | 413                            | Aggregate Unsub T                   | otal O      |
| Unallocated Consolidated Total               | 0                          |                                |                                |                                     |             |
| Perkins Principal Balance                    | 0                          | Perkins Current Year Amoun     | t 0                            |                                     |             |
| Sa                                           | we & Edit Next Save 8      | & Edit Previous Save &         | Go Back Save C                 | ancel                               |             |
|                                              |                            |                                |                                |                                     | 1           |
| Loan Sequence Grade<br>Number Level Status   | Program<br>Code Begin Date | e End Date Net<br>Amount       | Aggregate<br>Principal Balance | Aggregate Principal<br>Balance Date | Edit Delete |
| 1 1 DU                                       | SF 09/21/199               | 8 06/09/1999 875               | 413                            | 06/16/2010                          | 12 I        |

The Loan History Summary Edit page is displayed:

- 3. Edit the data as necessary.
- 4. After updating the fields, click one of the save options at the bottom of the page.
  - Save & Edit Next: Saves your work and goes to the next year/session.
  - Save & Edit Previous: Saves your work and goes to the previous year/session.
  - Save & Go Back: Saves your work and goes back to the Financial Aid Data page.
  - Save: Saves your work but does not clear the fields in the Financial Aid Data Create page; data for the saved record is still displayed on the page.

Click the Cancel button if you do not want to save the changes.

5. To exit the page, navigate to another part of FAM by clicking a different tab or making a selection from the main menu.

# To update loan history data (detail data) for a student

- 1. Begin accessing the loan history data page for the student, as described the first page of the Loan History Tab section.
- 2. In the Edit column on the Loan History Maintenance page, click the Edit icon 💹 corresponding to the Award Year you want to update.

The Loan History Summary Edit page is displayed.

3. In the Edit column on the Loan History Summary Edit page, click the Edit icon 😺 corresponding to the Loan Sequence Number you want to update.

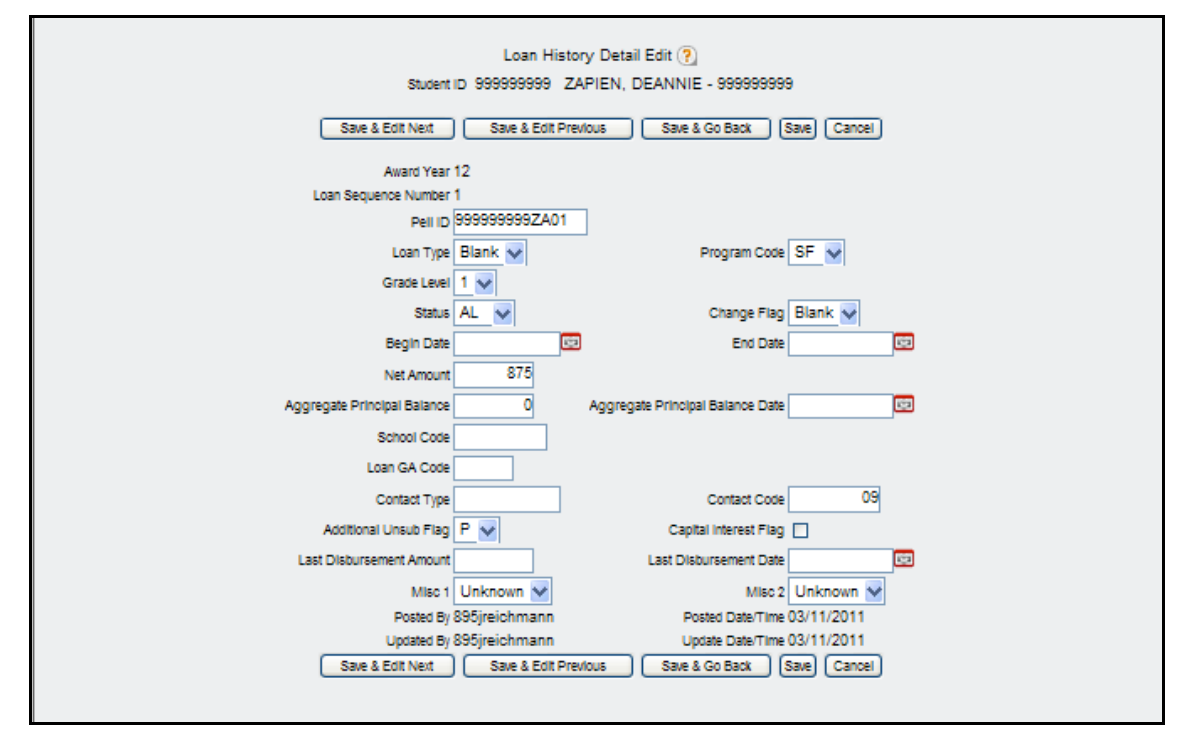

The Loan History Detail Edit page is displayed:

- 4. Edit the data as needed.
- 5. After updating the fields, click one of the save options at the bottom of the page.
  - Save & Edit Next: Saves your work and goes to the next year/session.
  - Save & Edit Previous: Saves your work and goes to the previous year/session.
  - Save & Go Back: Saves your work and goes back to the Financial Aid Data page.
  - Save: Saves your work but does not clear the fields in the Financial Aid Data Create page; data for the saved record is still displayed on the page.

Click the Cancel button if you do not want to save the changes.

6. To exit the page, navigate to another part of FAM by clicking a different tab or making a selection from the main menu.

## **10.3 Deleting Loan History Data**

#### To delete loan history data (summary data) for a student

- 1. Begin accessing the loan history data page for the student, as described on the first page of the Loan History Tab section.
- 2. In the Delete column on the Loan History Maintenance page, click the Delete icon 🖾 corresponding to the Award Year you want to delete:

| Appli | cation Setup | Student  | Pell/Lo       | an Processing              | Work Study            | A                      | ward Processing                | ISIR P                   | rocessing    | Reports     | Custom Applications |
|-------|--------------|----------|---------------|----------------------------|-----------------------|------------------------|--------------------------------|--------------------------|--------------|-------------|---------------------|
| Stude | nt ID: 999   | 999999 🔐 | ZAPIEN, C     | DEANNIE - 99               | 9999999               |                        |                                | Session<br>From:         | 88<br>#8     | Find        |                     |
|       | Student      | Award    | Financial Ald | Academic                   | Tracking              | Comment                | Activity                       | Loans                    | Loan History | Clock Hours | ISIR                |
|       |              |          |               |                            |                       |                        |                                | _                        |              |             |                     |
|       |              |          |               |                            | Loan                  | History Ma             | aintenance                     | ?                        |              |             |                     |
|       |              |          |               | Stud                       | ent ID 99999          | 9999 ZAPIE             | N, DEANNIE -                   | 999999999                | 9            |             |                     |
|       |              |          |               | Award                      | Year                  |                        |                                |                          |              |             |                     |
|       |              |          |               |                            | Jearun                |                        |                                |                          | 1            | 5           |                     |
|       |              |          | Award<br>Year | Aggregate (<br>Outstanding | Combined<br>g Balance | DL Master<br>Prom Note | DL PLUS<br>Master Prom<br>Note | NSLDS<br>Loan<br>Default | Edit Dele    |             |                     |
|       |              |          | 12            | 413                        |                       | N                      |                                | Y                        |              |             | ete icon            |
|       |              |          |               |                            |                       |                        |                                |                          |              |             |                     |
|       |              |          |               |                            |                       |                        |                                |                          |              |             |                     |

A message is displayed asking you to confirm the deletion:

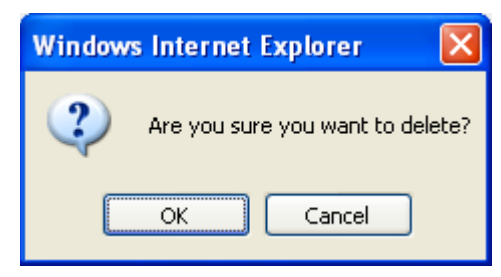

- 3. Click the OK button to delete the data, or click the Cancel button if you do not want to delete the data.
- 4. To exit the page, navigate to another part of FAM by clicking a different tab or making a selection from the main menu.

#### To delete loan history data (detail data) for a student

- 1. Begin accessing the loan history data page for the student, as described on the first page of the Loan History Tab section.
- 2. In the Edit column on the Loan History Maintenance page, click the Edit icon 🕼 corresponding to the Award Year you want to update.

| Loan History Summary Edit (?)                                                                                                    |
|----------------------------------------------------------------------------------------------------|
| Student ID 999999999 ZAPIEN, DEANNIE - 999999999                                                                                                    |
| Award Year 12 Override Load Flag                                                                                                    |
| Pell ID 99999999ZA01                                                                                                    |
| DL Master Prom Note N DL PLUS Master Prom Note N                                                                                                    |
| FFEL Master Prom Note Blank Y FFEL PLUS Master Prom Note Blank                                                                                                    |
| Additional Loan Flag                                                                                                    |
| Subsidized Loan Limit Flag N 💙 Combined Loan Limit Flag                                                                                                    |
| NSLDS Last Transaction Updated 01 NSLDS DB Results Flag 1                                                                                                    |
| NSLDS Loan Default 🗹 Active Bankruptoy Flag 🗌 Payment Arrangement Flag 🗌                                                                                                    |
| Aggregate Combined Outstanding Balance 413 Aggregate Sub Outstanding Balance 413 Aggregate Unsub Outstanding Balance 0                                                                                                    |
| Unallocated Consolidated Outstanding Balance                                                                                                    |
| Aggregate Combined Pending Disbursement 0 Aggregate Sub Pending Disbursement 0 Aggregate Unsub Pending Disbursement 0                                                                                                    |
| Aggregate Combined Total 413 Aggregate Sub Total 413 Aggregate Unsub Total 0                                                                                                    |
| Unallocated Consolidated Total                                                                                                    |
| Perkins Principal Balance 0 Perkins Current Year Amount 0                                                                                                    |
| Save & Edit Next Save & Edit Previous Save & Go Back Save Cancel                                                                                                    |
|                                                                                                    |
| Loan Sequence         Grade         Program         Begin Date         End Date         Net         Aggregate         Aggregate Principal         Edit         Delete           Number         Level         Status         Code         Begin Date         End Date         Amount         Principal Balance         Balance Date         Edit         Delete |
| 1 DU SF 09/21/1998 06/09/1999 875 413 06/16/2010 💯 🎜                                                                                                    |

The Loan History Summary Edit page is displayed:

3. In the Delete column on the Loan History Summary Edit page, click the Delete icon 🖾 corresponding to the Loan Sequence Number you want to delete.

A message is displayed asking you to confirm the deletion:

| Windows Internet Explorer   | ×      |
|-----------------------------|--------|
| Are you sure you want to de | elete? |
| OK Cancel                   |        |

- 4. Click the OK button to delete the data, or click the Cancel button if you do not want to delete the data.
- 5. To exit the page, navigate to another part of FAM by clicking a different tab or making a selection from the main menu.